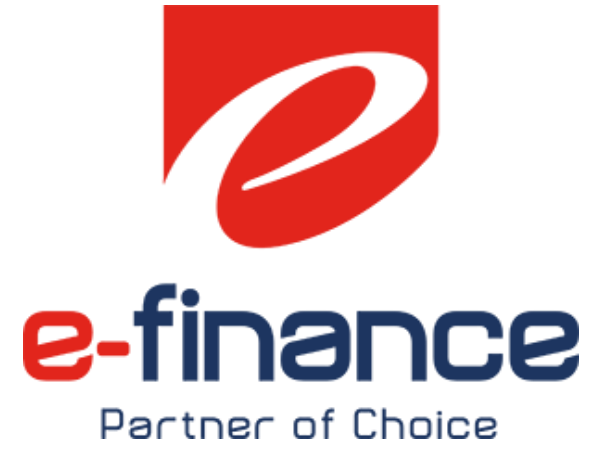

# دليل المستخدم

# البوابة الإلكترونية الموحدة لمصلحة الضرائب المصربة

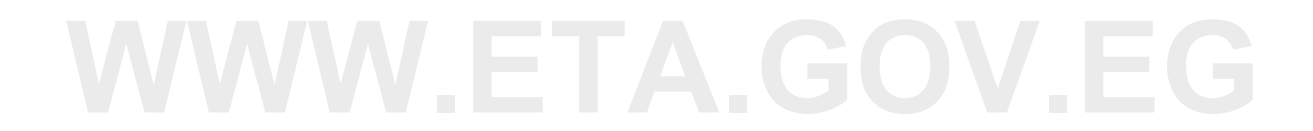

# محتويات الوثيقة

| ٤          | ۱ .مقدمة                                                |
|------------|---------------------------------------------------------|
| ٤          | ١,١دليل مستخدم البوابة الموحدة لمصلحة الضرائب المصرية   |
| ٤          | ١,٢مواد تعليمية أخرى                                    |
| الأشتراك ٤ | ١,٢,١ إنشاء حساب واعدادات المراسلات وإضافة وكلاء وتجديد |
| ٤          | ١,٢,٢ المدفوعات الغير مرتبطة بمنظومة الميكنة الشاملة    |
| ٤          | ١,٣قنوات الحصول على خدمات الدعم الفني للممولين          |
| ٤          | ۱٫۳٫۱ الخط الساخن ۱٦٣٩٥                                 |
| ٤          | ١,٣,٢ البريد الالكتروني للدعم الفني                     |
| ٥          | ٢.خطوات التسجيل                                         |
| ٥          | ۲٫۱[نشاء حساب                                           |
| ٦          | ۲٫۲ التحقق من البريد الإلكتروني                         |
| Λ          | ٢,٣مساحة عمل الممول                                     |
| Λ          | ٣.مساحة عمل الممول Taxpayer Workspace                   |
| Λ          | ٣,١ ريط الحساب بتسجيل ضريي موجود                        |
| ۱          | ٣,٢ اعدادات المراسلات الرسمية                           |
| ۱۳         | ۳٫۳تسجيل ضريبي جديد                                     |
| ١٤         | ۳,۳,۱ اعدادات المراسلات للتسجيل الجديد                  |
| ١٤         | ٣,٣,٢ طرق التسجيل الضربي الجديد                         |
| ۱٥         | ٣,٣,٣ تسجيل ضريبي طوعي لشخص إعتباري (تسجيل عادي)        |
| ۲۱         | ٣,٣,٤ تسجيل ضريبي جبري لشخص إعتباري (تسجيل عادي)        |
| ۲۱         | ۳٫۳٫٥ تسجيل ضريي طوعي لشخص طبيعي (تسجيل عادي)           |
| ١٧         | ٣,٣,٦ تسجيل ضريبي جبري لشخص طبيعي (تسجيل عادي)          |
| ١٨         | ٣,٣,٧ تسجيل مبسط لشخص إعتباري (التسجيل المبسط)          |
| ۱۹         | ٣,٣,٨ تسجيل مبسط لشخص طبيعي (التسجيل المبسط)            |
| ۲.         | ٣,٤استكمال التسجيل (في حالة تسجيل ضريبي جديد)           |
| ۲.         | ۳٫۵ إضافة وكيل/ مفوض                                    |
| ۲٤         | ٤.خدمات سداد الااشتراك في الخدمات الضريبية.             |
| רז         | ٥.المدفوعات الغير مرتبطة بمنظومة الميكنة الشاملة        |

| ۳  | ٦.المدفوعات المرتبطة بمنظومة الميكنة الشاملة |
|----|----------------------------------------------|
| ۳۱ | ٦,١ في حالة الدفع عن طريق بطاقات الائتمان    |
| ۳۳ | ٢,٢ في حالة الدفع عن طريق القنوات الأخرى     |
| ٣٤ | ٦,٣السداد عن طريق المقاصة الحسابية           |
| ۳٥ | ۷.السداد تحت الحساب                          |
| ۳۸ | ۸.رصید الممول                                |
| ٤٢ | ٩.الإصدار الإنجليزي                          |

# WWW.ETA.GOV.EG

## مقدمة

# ۱,۱ دليل مستخدم البوابة الموحدة لمصلحة الضرائب المصرية

في إطار برنامج التحول الرقمي لأنظمة مصلحة الضرائب المصرية لتسهيل اجراءات تعاملات الممولين مع مصلحة الضرائب المصرية ، بالإضافة لتطوير وميكنة الاجراءات الضريبية، ومنها فقد قامت المصلحة بمواكبة التقنيات الحديثة في عالم التكنولوجيا بنشر البوابة الموحدة لمصلحة الضرائب المصرية لتمكن الممولين من الاستفادة بالخدمات الضريبية من نافذة واحدة. وتتميز البوابة بالمميزات التالية:

- ∎ تصميم عصري جديد.
- واجهة استخدام سهلة للمواطنين.
- محتوى تفاعلى يتم تحديثه بشكل ديناميكي.
- مركز اعلامي لعرض آخر الأخبار والأحداث.
  - مساحة عمل للممول (بوابة الممول).
    - استطلاعات للرأي.
    - اتاحة منصة للهوية الرقمية.
- قدرة على الربط مع منظومات المصلحة الأخرى بنفس الهوية الرقمية.
  - ا محرك البحث.
  - خدمات تفاعلىة.
  - سهولة إدارة المحتوى.
  - تقديم الدعم للمستخدمين في حالة مواجهة أي معوقات.

وتم اعداد هذا الدليل لشرح وتبسيط كافة الاجراءات التي يحتاجها الممول للتعامل مع البوابة الموحدة لمصلحة الضرائب المصرية،

# ۱,۲ مواد تعليمية أخرى

١,٢,١ إنشاء حساب واعدادات المراسلات وإضافة وكلاء وتجديد الأشتراك https://youtu.be/RH-buaasLyE

١,٢,٢ المدفوعات الغير مرتبطة بمنظومة الميكنة الشاملة

<u>https://youtu.be/UE٤Au٧٣١٦-I</u>

# ١,٣ قنوات الحصول على خدمات الدعم الفني للممولين

تقدم فرق الدعم الفني المختلفة خدمات الدعم الفني لسُكاوى الممولين أو الاجابة على استفساراتهم من خلال القنوات التالية:

## ۱٫۳٫۱ الخط الساخن ۱٫۳٫۱

حيث يقم الممول بإختيار رقم ٢ لمنظومة الاجراءات الضريبية الموحدة ثم رقم ١ للإستفسارات أو ٢ للدعم الفني الهاتفي.

# ١,٣,٢ البريد الالكتروني للدعم الفني

Etax\_support@efinance.com.eg

# ٢. خطوات التسجيل

# ۲,۱ إنشاء حساب

عند الدخول على بوابة مصلحة الضرائب المصرية "www.eta.gov.eg" تظهر الصفحة الموضحة ادناه ويتم إختيار إنشاء حساب.

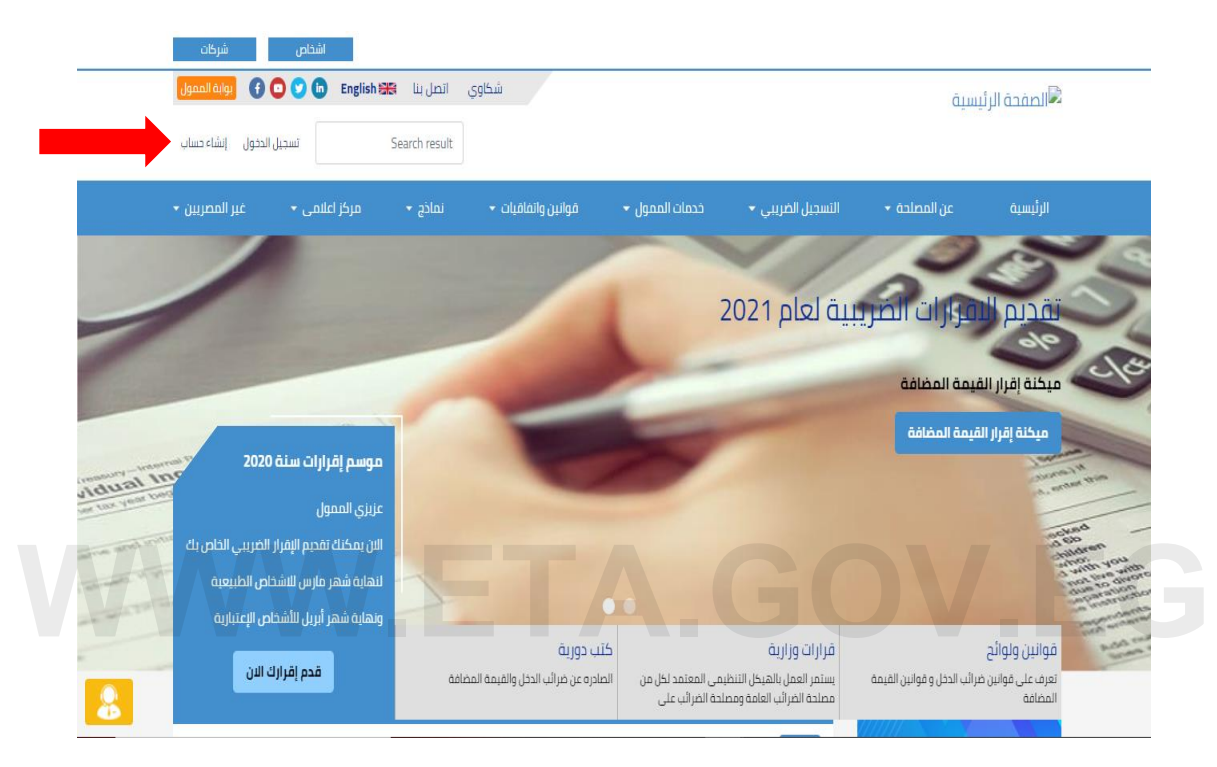

يتم الضغط على المكان الموضح حتى يتم إختيار اللغة للغة العربية

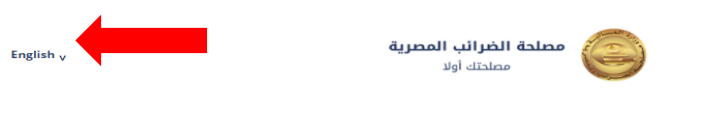

### Register new user

| First name | بعد ادخال البيانات المطلوبة |
|------------|-----------------------------|
| Last name  |                             |
| Email*     |                             |
| Username*  |                             |
| Password*  |                             |
|            |                             |

تسجيل مستخدم جديد

| Eta<br>اسم العائلة<br>Test |
|----------------------------|
| اسم العائلة<br>Test        |
| Test                       |
|                            |
| البريد الالكتروني*         |
| etatest12@gmail.com        |
| اسم المستخدم*              |
| Eta_test12                 |
| كلمة المرور*               |
|                            |
| تأكيد كلمة المرور*         |
|                            |
| « العودة لمــجِل الدخول    |
| تسجيل المستغدم             |

# ٢,٢ التحقق من البريد الإلكتروني

بعد الضغط على تسجيل مستخدم سيتم الإنتقال للصفحة الموضحة والتي تطلب التحقق من خلال البريد الإلكتروني المدخل أعلاه، وإذا تم الدخول على البريد الإلكتروني ولم توجد رسالة للتحقق من الايميل يرجي الضغط على "أضغط هنا" حتى يتم إعادة الإرسال.

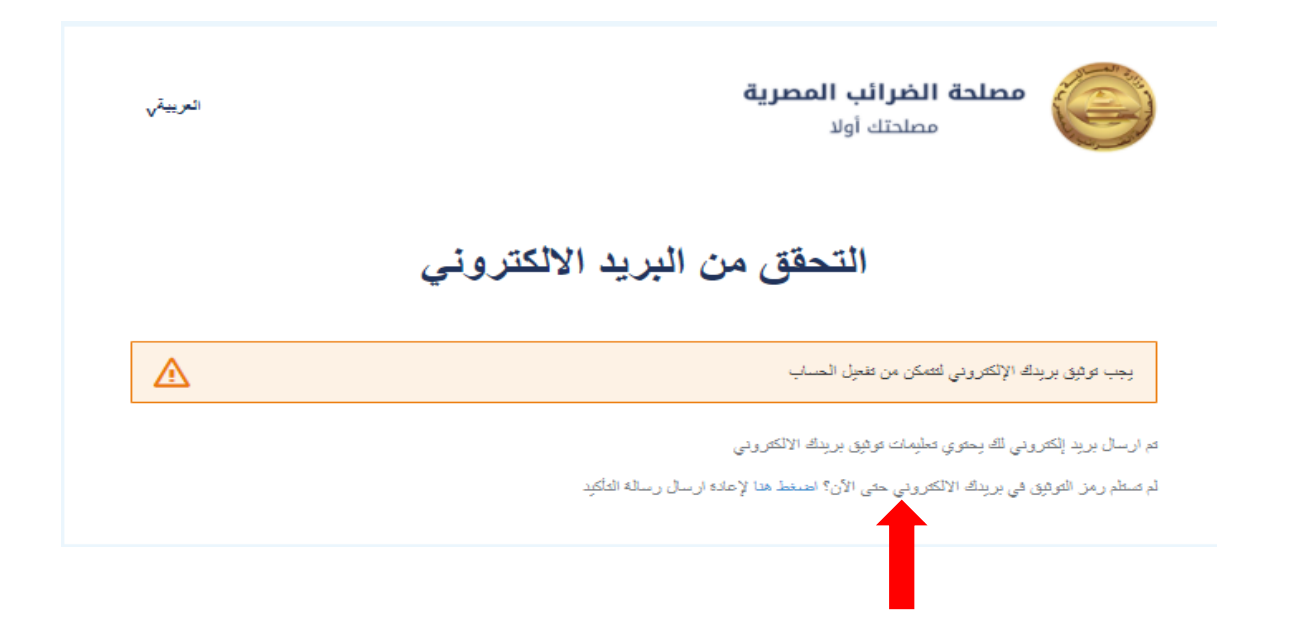

يتم الدخول على البريد الإلكتروني المدخل في بيانات تسجيل مستخدم جديد والضغط على الرابط الموضح.

| 5 | ē |   |                      | البريد الوارد × Verify email                                                                                                    |  |
|---|---|---|----------------------|----------------------------------------------------------------------------------------------------|--|
| : | * | ☆ | 5:20 م (قبل 3 دقائق) | <taxportal-dev@efinance.com.eg> <b>E-Tax Portal</b><br/>الا ج</taxportal-dev@efinance.com.eg>                                   |  |
|   |   |   |                      | Someone has created a E-Tax account with this email address. If this was you, click the link below to verify your email address |  |
|   |   |   |                      | k to e-mail address verification                                                                                                |  |
|   |   |   |                      | . This link will expire within 30 hours                                                                                         |  |
|   |   |   |                      | .If you didn't create this account, just ignore this message                                                                    |  |
|   |   |   |                      |                                                                                                    |  |
|   |   |   |                      | رد 🍂 إعادة توجيه                                                                                                    |  |

بعد الضغط على الرابط أعلاه المرسل على البريد الإلكتروني سيتم التحويل إلى بوابة مصلحة الضرائب المصرية ولكن بإسم المستخدم الجديد

| شرکات                                               | اشخاص                                                                               | E             |                                       |                                             | GC                                                                         |                                                                  | E                                                                            | C |
|-----------------------------------------------------|-------------------------------------------------------------------------------------|---------------|---------------------------------------|---------------------------------------------|----------------------------------------------------------------------------|------------------------------------------------------------------|------------------------------------------------------------------------------|---|
| f ايواية الممول                                     | 🖸 🛅 English 🏤                                                                       | كاوي اتصل بنا | ŵ /                                   |                                             |                                                                            | äīm                                                              | 🕄 الصفحة الرئي                                                               |   |
| <br>▼ Eta Test                                      | Search result                                                                       |               |                                       |                                             |                                                                            |                                                                  |                                                                              |   |
| غير المصريين 🕶                                      | مرکز اعلامی ד                                                                       | • نماذج •     | قوانين واتفاقيات 👻                    | خدمات الممول 🝷                              | التسجيل الضريبي 🔻                                                          | عن المصلحة 🗕                                                     | الرئيسية                                                                     |   |
| 2020 منذ<br>فرار الفريبي الخاص بك<br>تشخاص الطبيعية | <b>موسم إقرارات س</b><br>عزيزي الممول<br>الان يمكنك تقديم الإ<br>لنهاية شهر مارس لا |               |                                       | م مملحتی<br>1 بجمع القرالی                  | ىرا يـق<br>6 2006 بقرار جمهوري بدم<br>مات وهي الهيئة المختص                | لضر الأب المح<br>ب المعرية أنشئت سنة<br>والضرائب علي المبيع<br>ه | مطلحة الغرائي<br>مملحة الغرائي<br>الغرائي العامة<br>في معر<br>قدم إقرارك الإ |   |
| شخاص الإعتبارية<br>مرارك الان                       | ونھاية شھر ايريل للا<br>قدم إة                                                      | ة المضافة     | ب دورية<br>ادره عن ضرائب الدخل والقيم | كآ<br>ى المعتمد لكل من الص<br>ة الضرائب على | قرارات وزارية<br>يستمر العمل بالهيخل التنظيم<br>مصلحة الضرائب العامة ومصلد | رائب الدخل و قوانين القيمة                                       | قوانين ولوائح<br>تعرف على قوانين ض<br>المضافة                                |   |

# ۲٫۳ مسا**حة عمل الممول**

يتم الضغط على إسم المستخدم وإختيار "مساحة عمل الممول"

|                           | منظری فرخان<br>شکاوی انصل بنا English ک 🗘 یوانه المحمول |                                       |         |                    |                |                   | ăŢm          |                 |     |
|---------------------------|---------------------------------------------------------|---------------------------------------|---------|--------------------|----------------|-------------------|--------------|-----------------|-----|
|                           | ▼ Eta Test                                              | Search result                         |         |                    |                |                   |              |                 |     |
|                           | مساحة عمل الممول<br>حسابى                               | ەركز اعلامى •                         | نماذج 🕶 | قوانين واتفاقيات 🝷 | خدمات الممول 🔻 | التسجيل الغريبي 👻 | عن المصلحة 🝷 | الرئيسية        |     |
| -                         | تسجيل الخروج                                            |                                       |         |                    |                | بية لعام 2021     | مرارات الصري | تقديم ال        | 5   |
| Contraction of the second |                                                         |                                       | -       | -                  |                | -                 | فيمة المضافة | ميكنة إقرار الأ | 5/4 |
| remounty-internet         | 2020 ăi                                                 | <b>موسم إقرارات س</b><br>عزيزي الممول |         | -                  | 2              |                   | قيمة المضافة | ميكنة إقرار ال  | -   |

بعد الضغط على مساحة عمل الممول سيتم الإنتقال إلى بوابة الممول بنفس اسم المستخدم

| هل ترید تسجیل ضریبی جدید؟<br>تسجیل ضریبی جدید            | هل ترید التعامل علی رقم تسجیل ضریبی؟<br>آریط حسابی علی تسجیل ضریبی موجود |
|----------------------------------------------------------|--------------------------------------------------------------------------|
| رقم التسجيل الضريبي لوع المستخدم 🔹 حالة المستخدم 🔹 تصفية | تصفية النتائج اسم الممول اسم الشركة                                      |
| لم يتم العثور على نتائج                                  |                                                                          |

# ٣. مساحة عمل الممول Taxpayer Workspace

- مساحة عمل الممول هي الوسيلة الرئيسية للتعامل بين الممول و المصلحة حالياً.
- تحتوى تلك المساحة على كل المعلومات و الخدمات الحالية و المستقبلية للممول أو الوكيل عن الممول، فمنها يحصل الممول على المعلومات الخاصة بملفه الضريي والتأميني و يتفاعل مع المصلحة و يسلم الأوراق و أيضاً يدفع الضرائب.
  - إدارة الحالات والخدمات من خلال سلسلة من الخطوات قد تبدأ من الممول أو المصلحة أو الهيئة
- يستطيع الممول أو الوكيل اختيار الشركة التي يتعامل عليها وبالتالي يرى بياناتها وتكون كل العمليات التي ينفذها خاصة بالشركة المختارة

## ٣,١ ربط الحساب بتسجيل ضربي موجود

في حالة أن الممول لديه بالفعل تسجيل ضربي سيتم إختيار "أربط حسابي على تسجيل ضربي موجود"

| هل ترید تسجیل فریبی جدید؟<br>تسجیل ضریبی جدید      | هل ترید التعامل علی رقم تسجیل ضریبی؟<br>آربط حسابی علی تسجیل ضریبی موجود |
|----------------------------------------------------|--------------------------------------------------------------------------|
| رقم التسجيل الضريبي نوع المستخدم 🕨 حالة المستخدم 🕨 | تصفية النتائج المحول اسم الشركة                                          |
| لم يتم العثور على نتائج                            |                                                                          |
|                                                    |                                                                          |

# WWW.ETA.GOV.EG

٣,٢ اعدادات المراسلات الرسمية

في حالة الضغط على "أربط حسابي على تسجيل ضريبي موجود" ستظهر الشاشة الموضحة أدناه، وسوف تنقر على "اعدادات المراسلات الرسمية"

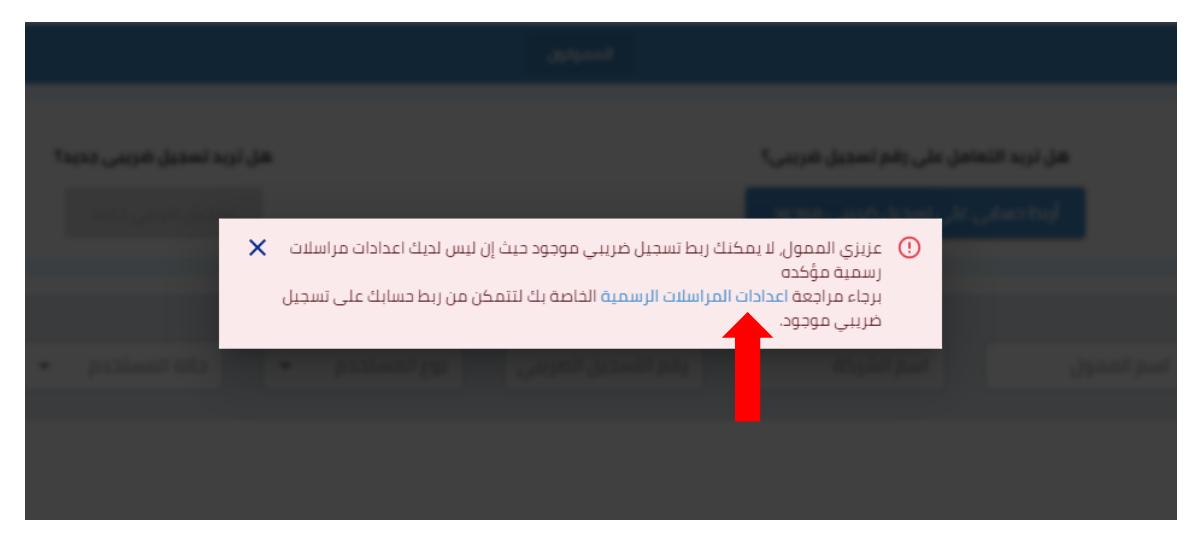

يتم تفعيل "هل لديك رقم تسجيل ضريي ؟" وإدخال رقم التسجيل الخاص بك والضغط على تعديل رقم الهاتف

| ^     |     |  |               |          | لات الرسمية لحساب ممول | إضافة اعدادات المراس      |
|-------|-----|--|---------------|----------|------------------------|---------------------------|
|       |     |  |               |          | معن 🌗 ڊر               | هل لديك رقم تسجيل ضريب    |
|       |     |  |               |          | رقم التسجيل الضريبي    | رقم التسجيل الضريبي*:     |
|       |     |  | بر رقم الهاتف | + * 🗖 نف | -20                    | رقم الهاتف*:              |
|       |     |  |               |          | البريد الإلكتروني      | البريد الإلكتروني*:       |
|       |     |  |               |          | لحساب؟ 🌗 لا            | هل تريد إستخدام اعدادات ا |
| دلغاإ | حفظ |  |               |          |                        |                           |

يتم إدخال رقم الهاتف الخاص بالممول (من دون الصفر) ثم بعد ذلك أنقرعلى تأكيد

| × | تغيير رقم الهاتف            |
|---|-----------------------------|
|   | رقم الهاتف الجديد:<br>تأكيد |

بعد النقر على تأكيد ستصلك رسالة نصية على رقم الهاتف الذي تم إدخاله تحتوى على كود من ستة أرقام

|       | Please us<br><u>388783</u> | se the following OT<br>م النقر على تأكيد                             | P<br>لإتمام عملية التحقق من رقم الهاتف ثم                            | يتم إدخال هذا الكود ل                           |
|-------|----------------------------|----------------------------------------------------------------------|----------------------------------------------------------------------|-------------------------------------------------|
|       | ×                          |                                                                      | ير رقم الهاتف                                                        | تغي                                             |
|       | حثًا عن الرمز الذي سيتم    | قق من هاتفك المحمول ب<br>إرساله إليك.<br>ذخال الرمز للمتابعة.<br>كود | ل إبقاء هذه النافذة مفتوحة والتح<br>الرجاء إد<br>أدخل الكود أدخل الا | يرجر                                            |
|       | إلعاء                      | تأكيد<br>لك أضغط حفظ                                                 | يد الإلكتروني الخاص بالممول ثم بعد ذ                                 | ثم بعد ذلك إدخل البر                            |
| ^     |                            |                                                                      | ىلات الرسمية لحساب ممول                                              | إضافة اعدادات المراس                            |
|       |                            |                                                                      | ی؟ - السبب الغريبی الفريبی                                           | هل لديك رقم تسجيل ضريب<br>رقم التسجيل الضريبي*: |
|       |                            | تغيير رقم الهاتف                                                     | <b>⊥</b> • <sub>+20</sub>                                            | رقم الهاتف*:                                    |
|       |                            |                                                                      | البريد الإلكتروني                                                    | البريد الإلكتروني*:                             |
|       |                            |                                                                      | لحساب؟ 🌑 لا                                                          | هل تريد إستخدام اعدادات ا                       |
| ןנפוא |                            |                                                                      |                                                                      |                                                 |

سيصل على البريد الإلكتروني الذي تم إدخاله بريد يحتوي على الرابط سوف يتم الضغط علىه حتى يتم التحقق البريد الإلكتروني

| شركتك | تحقق من البريد الإلكتروني لشركتك                                                                                                    |  |  |  |  |
|-------|----------------------------------------------------------------------------------------------------|--|--|--|--|
| •     | Taxpayer-Workspace <taxportal-uat@efinance.com.eg><br/>Mon 1/18/2021 8:00 PM<br/>To: You</taxportal-uat@efinance.com.eg>                                             |  |  |  |  |
|       | عزیزی Fady,                                                                                                    |  |  |  |  |
|       | الرجاء النقر على الرابط أدناه للتحقق من عنوان البريد الإلكتروني لشركتك.                                                                                              |  |  |  |  |
|       | https://workspace.etax.com/workspace/dashboard?expires=1611007232&request-<br>d1dd1a8635d&signature=be3e51fd8d10bf0f9dd4fd213ba7f8837c5f3d93976e50dba5d6ed25416f5cf7 |  |  |  |  |

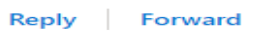

عند الضغط على الرابط يتم تحويلك مره أخرى إلى مساحة عمل الممول فتقوم بالضغط على أربط حسابي تظهر لك هذه الشاشة فتقوم بإختيار رقم التسجيل المراد ربطه وإكمال باقي البيانات ثم إضغط على ربط تسجيل ضريبي

|    | ىجىل ضريبى موجود 🔹 ×                                                                                                    | أربط حسابی علی تس                              |                                                                                                    |
|----|----------------------------------------------------------------------------------------------------|------------------------------------------------|----------------------------------------------------------------------------------------------------|
|    | رقم التسجيل الضريبي<br>يمكنك إضافة أو حدف رقم تسجيل ضريبي عن طريق إضافة أو<br>حذف إعدادات المراسلات الرسمية لحسابات الممول. | رقم التسجيل الضريبي*:                          |                                                                                                    |
| WW | البريد البلكتروني                                                                                                    | البريد الإلكتروني*:                            | EG                                                                                                   |
|    | <b>*</b> +20                                                                                                    | رقم الهاتف*:                                   |                                                                                                    |
|    | إسم الشريك الرئيسي                                                                                                    | إسم الشريك الرئيسي*:                           |                                                                                                    |
|    | الكود التعريفي(1)                                                                                                    | نفعیل "هل أنت <sup>)•:</sup><br>أنه ادا ما سطا | <ul> <li>إذا كنت محاسب قانوني برجاء ن</li> </ul>                                                     |
|    | الكود التعريفي(2)                                                                                                    | اصغط على ربط<br>ا*:                            | محاسب فالوي: " لم بعد دلك ا<br>حساب ضريبي.                                                           |
|    | L (۱۹۹۵)                                                                                                    |                                                |                                                                                                    |
|    | ربط تسجيل ضريبي                                                                                                    | مب قانوني برجاء<br>دون تفعيل "هل               | <ul> <li>إذا تنت ممول عادي وسبت محاس<br/>ضغط ربط تسجيل ضربي مباشرة<br/>أنت محاسب قانوني؟"</li> </ul> |
|    | إلغاء                                                                                                    |                                                |                                                                                                    |

٣,٣ **تسجيل ضريي جديد** في حالة أن الممول لديه بالفعل تسجيل ضريي سيتم إختيار "تسجيل ضريي جديد"

| هل ترید تسجیل ضریبی جدید؟<br>تسجیل ضریبی جدید      | هل ترید التعامل علی رقم تسجیل ضریبی؟<br>آربط حسابی علی تسجیل ضریبی موجود |
|----------------------------------------------------|--------------------------------------------------------------------------|
| رقم التسجيل الضريبي نوع المستخدم 🔹 حالة المستخدم 🔹 | تصفية النتائج اسم المحول اسم الشركة                                      |
| لم يتم العثور على نتائج                            |                                                                          |

ستظهر لك هذه الرسالة وسوف تضغط على اعدادات المراسلات

|                          | VE FAIG                                                                                                    | OVEC                                                                  |
|--------------------------|----------------------------------------------------------------------------------------------------|-----------------------------------------------------------------------|
| هل تربد تحديل فريس جديدة |                                                                                                    | هل تربه التحاجل على رقم تحجيل ضربني                                   |
| لات 🗙<br>ىجىل            | يمكنك ربط تسجيل ضريبي موجود حيث إن ليس لديك اعدادات مراس<br>ادات المراسلات الرسمية الخاصة بك لتتمكن من ربط حسابك على تس | ا عزیزی الممول، لا<br>رسمیة مؤکده<br>برجاء مراجعة اعد<br>ضریبی موجود. |
| patient oto              | And all the second second second second second second second second second second second second second second s         | اسم المدول                                                            |
|                          |                                                                                                    |                                                                       |

### ۳,۳,۱ اعدادات المراسلات للتسجيل الجديد

سيتم عمل نفس الخطوات الموضحة أعلاه بأستثناء أنه لن يتم تفعيل "هل لديك رقم تسجيل ضريي؟" إذا كان الممول ليس لديه رقم تسجيل ضريي بعد وسيقوم بإدخال رقم الهاتف والبريد الإلكتروني التحقق منهم كما هو موضح أعلاه

| ^     |     |  |                  |              | يلات الرسمية لحساب ممول | إضافة اعدادات المراب    |
|-------|-----|--|------------------|--------------|-------------------------|-------------------------|
|       |     |  |                  |              | ي؟ 🔵 لا                 | هل لديك رقم تسجيل ضريا  |
|       |     |  | تغيير رقم الهاتف | <b>*</b> +20 |                         | رقم الهاتف*:            |
|       |     |  |                  |              | البريد الإلكتروني       | البريد الإلكتروني*:     |
|       |     |  |                  |              | الحساب؟ 🌑 لا            | هل تريد إستخدام اعدادات |
| إلغاء | حفظ |  |                  |              |                         |                         |

وبعد إضافة بيانات مراسلات وعملية التحقق منها يتم الرجوع للصفحة الرئيسية في بوابة الممول والضغط على تسجيل ضربي جديد

| هل ترید تسجیل فریبی جدید؟<br>تسجیل ضریبی جدید      | هل ترید التعامل علی رقم تسجیل ضریبی؟<br>اربط حسابی علی تسجیل ضریبی موجود |
|----------------------------------------------------|--------------------------------------------------------------------------|
| رقم التسجيل الضرببي لوع المستخدم 🔹 حالة المستخدم 🔹 | <b>تصفية التتأثج</b> اسم الممول اسم الشركة                               |
| لم يتم العثور على نتائج                            |                                                                          |

- ٣,٣,٢ طرق التسجيل الضريبي الجديد
  - التسجيل العادي
  - التسجيل المبسط

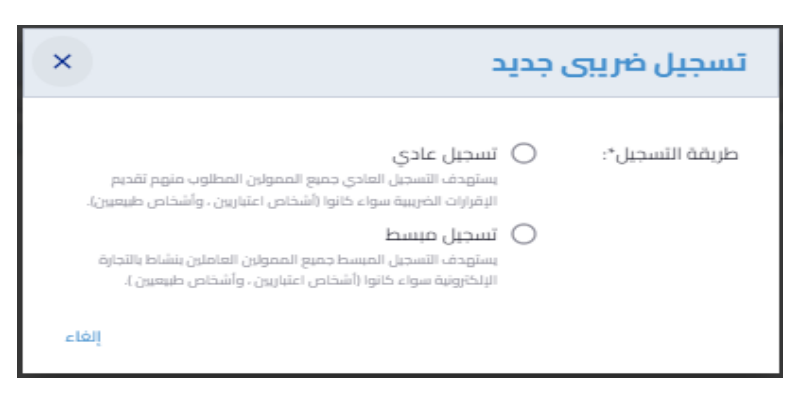

٣,٣,٣ **تسجيل ضربي طوعي لشخص إعتباري (تسجيل عادي)** يتم إدخال كافة البيانات كما هو موضح وإختيار عنوان المراسلات الرسمية ثم الضغط على إنشاء سجل ضربي

| ×                                                        | 2                                                                                      | تسجيل ضريبى جديد          |    |
|----------------------------------------------------------|----------------------------------------------------------------------------------------|---------------------------|----|
| ولان المطلوب متهم تقديم<br>لا المبارين ، وأشخاص طبيعين). | تسجيل عادي<br>يستهدف التسجيل العادي جميع الممر<br>اليقرارات الخريبية سواء كانوا (أشخام | طريقة التسجيل*:           |    |
| بولين العاملين بنشاط بالتجارة<br>بين- وأشخاص طبيعيين ).  | تسجيل فيسط<br>يستودف الأسجيل المبسط جميع المم<br>الإلكترونية سواء كانوا (أشخاص اعتبار  | ĜOV                       | EG |
| <b>~</b>                                                 | تسجيل طوعي                                                                             | نوع التسجيل*:             |    |
| ننخص طبيعي                                               | 💿 شخص اعتباري 🔿 ش                                                                      | فثة التسجيل*:             |    |
|                                                          | إسم المؤسسة/الشركة                                                                     | إسم المؤسسة/الشركة*:      |    |
| بقرار التأسيس/القرار الوزاري.                            | يجب الإلةزام بإدخال الإسم الموجود                                                      |                           |    |
|                                                          | رقم عقد/قرار التأسيس                                                                   | رقم عقد/قرار التأسيس*:    |    |
|                                                          | سنة عقد/قرار التأسيس                                                                   | سنة عقد/قرار التأسيس*:    |    |
| -                                                        | عنوان المراسلات الرسمية                                                                | عنوان المراسلات الرسمية*: |    |
| للات رسمية عن طريق إضافة أو<br>لحسابات الممول.           | يمكنك إضافة أو حذف عنوان مراس<br>حذف اعدادات المراسلات الرسمية ا                       |                           |    |
|                                                          | إنشاء سجل فتريبي                                                                       |                           |    |
| إلغاء                                                    |                                                                                        |                           |    |

# ۳,۳,٤ تسجيل ضربي جبري لشخص إعتباري (تسجيل عادي)

يتم إدخال كافة البيانات كما هو موضح عنوان المراسلات الرسمية ثم الضغط على إنشاء سجل ضريبي

| ×     | بد                                                                                                    | تسجیل ضریبی جدی              |
|-------|----------------------------------------------------------------------------------------------------|------------------------------|
|       | تسجيل عادي<br>يستودف التسجيل العادي جميع الممولان المطلوب منهم تقديم<br>الإقرارات الضربية سواء كانوا (أشخاص اعتبارين ، وأشخاص طبيعين).<br>تسجيل عبسط<br>يستهدف التسجيل المبسط جميع الممولان العاملان بنشاط بالتجارة<br>الإلكترونية سواء كانوا (أشخاص اعتبارين ، وأشخاص طبيعين). | فريقة التسجيل*:              |
|       | تسجيل جبري 🔻                                                                                                    | نوع التسجيل*:                |
|       | 💿 شخص اعتباري 🔘 شخص طبيعي                                                                                                    | فئة التسجيل*:                |
|       | إسم المؤسسة/الشركة<br>يجب الإاترام بإدخال الإسم الموجود بقرار التأسيس/القرار<br>الوزاري-                                                                                                    | إسم المؤسسة/الشركة*:         |
| VW    | عنوان المزاسلات الرسمية<br>بمختك إضافة أو حذف عنوان مراسلات رسمية عن طريق إضافة<br>أو حذف اعدادات المراسلات الرسمية لحسابات الممول.                                                                                                    | عنوان المراسلات<br>الرسمية*: |
|       | الكود التعريفي(1)                                                                                                    | الكود التعريفي(1)*:          |
| - 1   | الكود التعريفي(2)                                                                                                    | الكود التعريفي(2)*:          |
| - 11  | الكود التعريفي(3)                                                                                                    | الكود التعريفي(3)*:          |
| حافاء | ų.                                                                                                    |                              |

٣,٣,٥ تسجيل ضربي طوعي لشخص طبيعي (تسجيل عادي) يتم إدخال كافة البيانات المطلوبة كما هو موضح وإختيار عنوان المراسلات الرسمية ثم الضغط على إنشاء سجل ضريبي

|    | ×    | د                                                                                                    | تسجیل ضریبی جدی                 |    |
|----|------|----------------------------------------------------------------------------------------------------|---------------------------------|----|
|    | •    | تسجيل عادي<br>يستهدف التسجيل العادي جميع الممولان المطلوب منهم تقديم<br>الإقرارات الخربيبة سواء كاتوا (أشخاص اعتبارين ، وأشخاص طبيعين). | طريقة التسجيل*:                 |    |
|    |      | تسجيل فيسط<br>يستهدف التسجيل المبسط جميع الممولين العاملين ينشاط بالتجارة<br>الإلكترونية سواء كانوا (أشخاص اعتبارين ، وأشخاص طبيعيرن ). | 0                               |    |
|    |      | تسجيل طوعي                                                                                                    | نوع التسجيل*:                   |    |
|    |      | 🔵 شخص اعتباري 💿 شخص طبيعي                                                                                                    | فئة التسجيل*:                   |    |
|    |      | الإسم رباعي                                                                                                    | الإسم رباعي*:                   |    |
|    |      | يجب الإلةزام بإدخال الإسم الموجود بيطاقة الرقم القومي.<br>                                                                              |                                 |    |
|    |      | םביו ד                                                                                                    | الجنسية*:                       |    |
| WW |      | مصر<br>اليقم البقومي                                                                                                    | بلد الإقامة*:<br>الرقم القوفي*: | EG |
|    |      | عنوان المراسلات الرسمية<br>بمختك إضافة أو حذف عنوان مراسلات رسمية عن طريق إضافة<br>أو حذف اعدادات المراسلات الرسمية لحسابات الممول.     | عنوان المراسلات<br>الرسمية*:    |    |
|    | -    | إنشاء سجل ضريبي                                                                                                    |                                 |    |
|    | لفاء | !                                                                                                    |                                 |    |

٣,٣,٦ تسجيل ضربي جبري لشخص طبيعي (تسجيل عادي) يتم إدخال كافة البيانات المطلوبة كما هو موضح وإختيار عنوان المراسلات الرسمية ثم الضغط على إنشاء سجل ضريبي

| ×        | د                                                                                                    | تسجیل ضریبی جدی              |    |
|----------|----------------------------------------------------------------------------------------------------|------------------------------|----|
|          | تسجيل عادي<br>يستودف التسجيل العادي جميع الممولين المطلوب منهم تقديم<br>الإقرارات الضريبية سواء كانوا (أشخاص اعتبارين ، وأشخاص طبيعيين).<br>تسجيل صبسط<br>يستودف التسجيل المبسط جميع الممولين العاملين بنشاط بالتجارة<br>الإلكترونية سواء كانوا (أشخاص اعتبارين ، وأشخاص طبيعيين ). | طريقة التسجيل*:<br>(         |    |
|          | تسجيل جبري 👻                                                                                                    | نوع التسجيل*:                |    |
|          | 🔾 شخص اعتباري 💿 شخص طبيعي                                                                                                    | فئة التسجيل*:                |    |
|          | الإسم رباعي                                                                                                    | الإسم رباعي*:                |    |
|          | يجب الإندرام بإدخال الإسم الموجود بيطامة الرقم القومي.<br>عنوان المراسلات الرسمية<br>بمختك إضافة أو حذف عنوان مراسلات رسمية عن طريق إضافة<br>أو حذف اعدادات المراسلات الرسمية لحسابات الممول.                                                                                       | عنوان المراسلات<br>الرسمية*: |    |
| WW       | الكود التعريفي(1)                                                                                                    | الجود التعريفي(1)*:          | EG |
|          | الكود التعريفي(2)                                                                                                    | الكود التعريفي(2)*:          |    |
| - 1      | الكود التعريفي(3)                                                                                                    | الكود التعريفي(3)*:          |    |
| <b>•</b> | إلغا                                                                                                    |                              |    |

# ٣,٣,٧ تسجيل مبسط لشخص إعتباري (التسجيل المبسط)

يتم إدخال كافة البيانات المطلوبة كما هو موضح وإختيار عنوان المراسلات الرسمية ثم الضغط على إنشاء سجل ضريبي

|   | ×  | 2                                                                                                    | تسجیل ضریبی جدیا          |    |
|---|----|----------------------------------------------------------------------------------------------------|---------------------------|----|
|   |    | <b>تسجيل عادي</b><br>بستهدف التسجيل العادي جميع الممولين المطلوب منهم تقديم<br>الإقرازات الخريبية سواء كانوا (أشخاص اعتبارين ، وأشخاص طبيعين). | طريقة التسجيل*:           |    |
|   |    | تُسجيل فيسط<br>يستهدف التسجيل المبسط جميع الممولين العاملين ينشاط بالتجارة<br>الإلكترونية سواء كانوا (أشخاص اعتبارين ، وأشخاص طبيعيين ).       | ۲                         |    |
|   |    | 🔘 شخص اعتباري 🔿 شخص طبيعي                                                                                                    | فثة التسجيل*:             |    |
|   |    | إسم المؤسسة/الشركة<br>يجب الإلةزام بإدخال الإسم الموجود بقرار التأسيس/القرار الوزاري.                                                          | إسم المؤسسة/الشركة*:      |    |
|   |    | رقم عقد/قرار التأسيس                                                                                                    | رقم عقد/قرار التأسيس:     |    |
|   |    | سنة عقد/قرار التأسيس                                                                                                    | سنة عقد/قرار التأسيس:     |    |
| W |    | عنوان المراسلات الرسمية<br>يمخنك إضافة أو حذف عنوان مراسلات رسمية عن طريق إضافة أو<br>حذف اعدادات المراسلات الرسمية لحسابات المعول.            | عنوان المراسلات الرسمية*: | EG |
|   |    | إنشاء سجل ضريبي                                                                                                    |                           |    |
|   | دا | إلغا                                                                                                    |                           |    |

٣,٣,٨ تسجيل مبسط لشخص طبيعي (التسجيل المبسط) يتم إدخال كافة البيانات المطلوبة كما هو موضح وإختيار عنوان المراسلات الرسمية ثم الضغط على إنشاء سجل ضريبي

| > | د ×                                                                                                    | تسجيل ضريبى جديا          |       |
|---|----------------------------------------------------------------------------------------------------|---------------------------|-------|
|   | <b>تسجيل عادي</b><br>يستهدف التسجيل العادي جميع الممولين المطلوب منهم تقديم<br>الإقرارات الخريبية سواء كانوا (أشخاص اعتبارين ، وأشخاص طبيعيين). | طريقة التسجيل*:           |       |
|   | تسجيل مبسط<br>يستهدف التسجيل المبسط جميع الممولان العاملان بنشاط بالتجارة<br>الإلكارونية سواء كانوا (أشخاص اعتبارين ، وأشخاص طبيعين ).          | ۲                         |       |
|   | 🔵 شخص اعتباري 💿 شخص طبيعي                                                                                                    | فثة التسجيل*:             |       |
|   | الإنسم رباعي<br>يجب الإلثرام بإدخال الإسم الموجود ببطاقة الرقم القومي.                                                                          | الإسم رباعي*:             |       |
|   | • ממו                                                                                                    | الجنسية*:                 |       |
|   | - ממו                                                                                                    | بلد الإقامة*:             |       |
|   | الرقم القومي                                                                                                    | الرقم القومي*:            | E G   |
|   | عنوان المراسلات الرسمية<br>يمكنك إضافة أو حذف عنوان مراسلات رسمية عن طريق إضافة أو<br>حذف اعدادات المراسلات الرسمية لحسابات الممول.             | عنوان المراسلات الرسمية*: | . L C |
|   | إنشاء سجل ضريبي                                                                                                    |                           |       |
|   | إلغاء                                                                                                    |                           |       |

# ٣,٤ استكمال التسجيل (في حالة تسجيل ضربي جديد)

ثم بعد الضغط على انشاء سجل ضريي سيتم الإنتقال مباشرة إلى صفحة الـ SAP لاستكمال التسجيل وفي حالة عدم استكمال التسجيل يمكن للممول الدخول مرة أخرى عن طريق مساحة عمل الممول والضغط على زر استكمال التسجيل والرجوع لصفحة الـ SAP .

|                       |               |                | الممولون            |            |                          |
|-----------------------|---------------|----------------|---------------------|------------|--------------------------|
|                       |               |                |                     |            |                          |
| ې 👻 تصفية             | حالة المستخدد | نوع المستخدم 🔻 | رقم التسجيل الضريبي | اسم الشركة | تصفية النتائج اسم الممول |
|                       |               |                |                     |            |                          |
| تاريخ إنتهاء الإشتراك | حالة المستخدم | نوع المستخدم   | رقم التسجيل الضريبي | اسم الشركة | اسم الممول               |
| لم يتم التسجيل بعد    |               |                |                     |            |                          |
| إستكمال التسجيل       | فعال          | صاحب الشركة    |                     | N/A        |                          |
| إستكمال التسجيل       |               |                |                     |            |                          |

۳,0 إضافة وكيل/مفوض أضغط على أسم الممول

|                          |                 |               | الممولون            |            |                          |
|--------------------------|-----------------|---------------|---------------------|------------|--------------------------|
| تصفية                    | حالة المستخدم 🔻 | وع المستخدم 🔻 | التسجيل الضريبي     | سم الشركة  | تصفية النتائج اسم الممول |
| تاريخ إنتهاء الإشتراك    | حالة المستخدم   | نوع المستخدم  | رقم التسجيل الضريبي | اسم الشركة | اسم الممول               |
| 1 يناير 2022 2:00 2:00 ص | فعال            | وكيل الشركة   |                     | N/A        |                          |

# لإضافة (وكيل) يتم الضغط على إدارة (المستخدمين) في مساحة عمل الممول كما هو موضح بالصورة التالية

| شکاوی اتصل بنا ا <mark>بوایة مصلحة الضرائب</mark><br>• ahmed <h1>1 test2 a</h1> | English          |                | ىمول      | بوابة الد   |                  | <b>المصرية</b><br>د | <b>ىلحة الضرائب</b><br>مصلحتك أول |               |
|---------------------------------------------------------------------------------|------------------|----------------|-----------|-------------|------------------|---------------------|-----------------------------------|---------------|
| لخدمات الفواتير الإلكترونية                                                     | الطلبات المفتوحة | تحديد المواعيد | الإشعارات | الإقرارات 👻 | إدارة المستخدمين | بيانات الممول       | الإشتراكات                        | الممولون      |
|                                                                                 |                  |                |           |             |                  |                     | <                                 | 🔒 الممولون    |
|                                                                                 |                  |                |           |             |                  |                     | L                                 | 🖍 تغییر الممو |
|                                                                                 |                  |                |           |             |                  |                     |                                   | اسم الممول    |
|                                                                                 |                  |                |           |             |                  | N/A                 |                                   | اسم الشركة    |
|                                                                                 |                  |                |           |             |                  |                     | الضريبي                           | رقم التسجيل   |
|                                                                                 |                  |                |           |             |                  | صاحب الشركة         | F                                 | نوع المستخد   |

بعد الانتقال الى ادارة المستخدمين يتم الضغط على اضافة وكيل جديد كما هو موضح

| الفواتير الإلكترونية | الخدمات | الطلبات المفتوحة | تحديد المواعيد | الإشعارات  | الإقرارات 🔻    | إدارة المستخدمين | بيانات الممول     | الإشتراكات   | الممولون      |
|----------------------|---------|------------------|----------------|------------|----------------|------------------|-------------------|--------------|---------------|
| أضف وكيل جديد        |         |                  |                | ين         | إدارة المستخدم | , واحمد ناصف >   | جاد والموكيت هاني | > ناصف للسر  | 🔒 الممولون    |
|                      |         |                  |                |            |                |                  |                   | J            | 🖌 تغيير الممو |
| تصفية                | •       |                  |                | نوع الوکیل | i              |                  |                   | إسم المستخدم | تصفية النتائج |
|                      |         |                  |                |            |                |                  |                   |              |               |

عند الضغط على أضف وكيل جديد ستظهر الشاشة التالية فنقوم بملئ البيانات كما هوا موضح مع إختيار صلاحيات الوكيل المراد إعطائها له

| ×                              | إضافة وكيل جديد                   |
|--------------------------------|-----------------------------------|
|                                | البريد الالكتروني:<br>قم الهاتف*: |
| حيات الوكيل                    | صلاحيات الوكيل*: صلا              |
| ل تسجيل الاقرارات              | وكي                               |
| ل تسجيل اقرارات وتسويات مرتبات | وكي                               |
| ل استعراض بيانات الاقرارات     | <u>ال</u> ح                       |
| ل تسجيل الاقرارات دون المرتبات | وكي                               |

بعد إدخال البيانات المطلوبة يتم الضغط على إضافة وتمت عملية إضافة الوكيل بنجاح

| ×                       | إضافة وكيل جديد         |
|-------------------------|-------------------------|
|                         | البريد الالكتروني:      |
|                         | رقم الهاتف*:            |
| ستعراض بيانات الاقرارات | صلاحيات الوكيل*: وكيل ا |
| إصافة إلغاء             |                         |

# WWW.ETA.GOV.EG

# خدمات سداد الااشتراك في الخدمات الضريبية يتم الضغط على تجديد الخدمة

|                       |               |               | الممولون            |            |                          |
|-----------------------|---------------|---------------|---------------------|------------|--------------------------|
|                       |               |               |                     |            |                          |
| تصفية                 | حالة المستخدم | وع المستخدم 💌 | التسجيل الضريبي     | سم الشركة  | تصفية النتائج اسم الممول |
| تاريخ إنتهاء الإشتراك | حالة المستخدم | نوع المستخدم  | رقم التسجيل الضريبي | اسم الشركة | اسم المحول               |
| تجديد الخدمة          | فعال          | صاحب الشركة   |                     | N/A        |                          |

سوف يتم تحويلك لصفحة الإشتراكات وسوف تختار مدة الإشتراك وتوافق على مدة صلاحية طلب السداد والشروط والأحكام ثم تضغط تأكيد

| ×     | الإشتراك في خدمة خدمة تقديم الاقرارات الضريبية                                             |
|-------|--------------------------------------------------------------------------------------------|
| *     | تسمح هذه الخدمة للمول بتقديم الاقرارت الضريبية من خلال البوابة الاليكترونية لمصلحة الضرايب |
|       | الفثة : خدمات الممولين                                                                     |
|       | إختر مدة الإشتراك*:                                                                        |
|       | 💿 25 جنیها مصریا / شهریا                                                                   |
|       | ر بع سنویا / ربع سنویا / ربع سنویا 🔾                                                       |
|       | 🔾 3,000 جنیها مصریا / نصف سنویا                                                            |
|       | 🔾 300 جنیها مصریاً / سنوبا                                                                 |
|       | رقم التسجيل الضريبي* :                                                                     |
|       | 🗹 عزيزي الممول صلاحية طلب السداد هي 5 ساعات فقط.                                           |
|       | 🔽 أوافق على <u>الشروط و الأحكام</u>                                                        |
| -     | تأكيد                                                                                      |
| إغلاق |                                                                                            |

سيتم إنشاء طلب سداد وسوف تضغط على أدفع الان

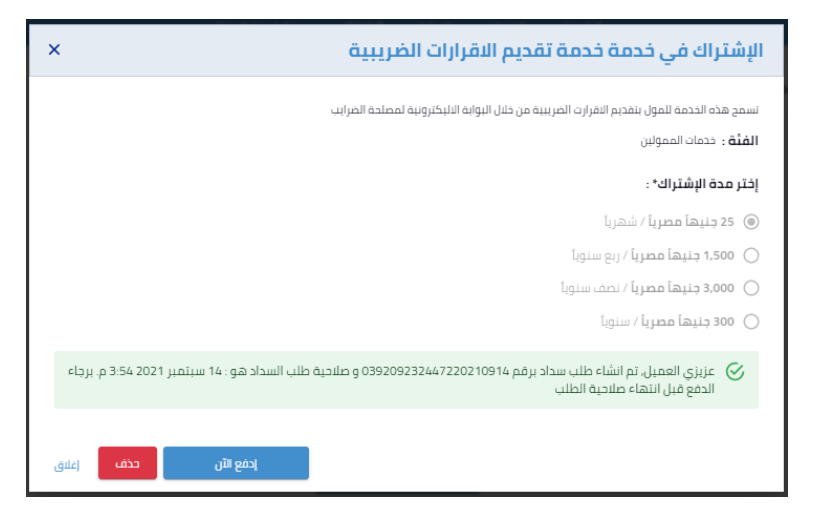

سوف يتم توجيهك لبوابة السداد الخاصة بمركز الدفع والتحصيل الالكتروني لوزارة المالية (بوابة المدفوعات الالكترونية) وستقوم بإدخال بيانات البطاقة ثم بعد ذلك شوف تضغط أدفع الان وبعد إتمام عملية الدفع يتم تجديد الخدمة.

| تفاصيل المبلغ                           |                               |     |           | بيانات المدفوعة |                             |
|-----------------------------------------|-------------------------------|-----|-----------|-----------------|-----------------------------|
|                                         |                               |     |           |                 |                             |
| المبلغ                                  |                               |     | 25.0 جنيه | مقدم الخدمة     | اشتراكات<br>البوابة الموحدة |
| رسوم الخدمة                             |                               |     | 5.0 جنيه  |                 | لمصلحة<br>الضرائب           |
| إجمالي المبلغ                           |                               |     | 30.0 جنيه |                 | المصرية                     |
|                                         |                               |     |           | الخدمة          | خدمات البوابه               |
| بيانات البطاقه                          |                               |     |           |                 | الموحدة<br>للضرائب          |
|                                         |                               |     |           | نوع المدفوعة    | مدفوعات                     |
| رقم البطاقة                             | XX X000X X000X X000X          | XX  |           |                 | البوابة الموحدة<br>للضرائب  |
| تاريخ الصلاحية                          | شهر +                         | سنة | \$        | رقم المدفوعة    | 21091400000023              |
| رمز الامان                              | XXX                           |     |           |                 |                             |
| رجاء كتابة الكود السري المكون من ٣ ارقا | يا<br>قام المطبوع على البطاقة |     |           |                 |                             |
|                                         |                               |     |           |                 |                             |

# المدفوعات الغير مرتبطة بمنظومة الميكنة الشاملة يتم إختيار المدفوعات الغير مرتبطة بمنظومة الميكنة الشاملة

| لی<br>• • | صل بنا البوابة مصلحة الضر<br>test user225 t | Enړ شکاوي ات | glish            |                     | ممول            | بىقال        |                  | لمصرية        | <b>لحة الضرائب ا</b><br>مصلحتك أولا | ша (С) ост     |
|-----------|---------------------------------------------|--------------|------------------|---------------------|-----------------|--------------|------------------|---------------|-------------------------------------|----------------|
|           | الفواتير الإلكترونية                        | الخدمات      | الطلبات المفتوحة | تحديد المواعيد      | الإشعارات       | الإقرارات 🔻  | إدارة المستخدمين | بيانات الممول | الإشتراكات                          | الممولون       |
|           |                                             |              |                  |                     |                 | الإقرارات    |                  |               |                                     | 🔒 الممولون 🗧   |
|           |                                             |              |                  |                     |                 | الطعون       |                  |               |                                     | 🖍 تغيير الممور |
|           |                                             |              |                  | ة الميكنة الشاملة   | مرتبطة بمنظوم   | المدفوعات ال |                  |               |                                     |                |
|           |                                             |              | لة               | لأومة الميكنة الشام | غير مرتبطة بمنخ | المدفوعات ال |                  |               |                                     | اسم الممول     |
|           |                                             |              | ,                |                     |                 |              |                  | N/A           |                                     | اسم الشركة     |
|           |                                             |              |                  |                     |                 |              |                  |               | لضريبي                              | رقم التسجيل ا  |
|           |                                             |              |                  |                     |                 |              |                  | صاحب الشركة   |                                     | نوع المستخدم   |
|           |                                             |              |                  |                     |                 |              |                  | فعال          | ۶                                   | حالة المستخدر  |

عند إختيار المدفوعات الغير مرتبطة بمنظومة الميكنة الشاملة سيتم الضغط على" + " لإضافة مدفوعة جديدة.

|                      |              |               | ة الشاملة  | بر مرتبطة بمنظومة الميكنا | المدفوعات الغ    |                | 🖬 الممولون<br>🖍 تغيير الممور |
|----------------------|--------------|---------------|------------|---------------------------|------------------|----------------|------------------------------|
| ظومة الميكنة الشاملة | مر تبطة بمنا | المدفوعات الا |            |                           |                  | اخطارات السداد | طلبات السداد                 |
| تصفية                |              | التاريخ الي   | التاريخ من | حالة المطالبة             | نوع بند السداد 🔻 | نوع الضريبة    | تصفية النتائج                |
|                      |              |               | بات سداد   | يتم العثور على مطالب      | لم               |                |                              |
|                      |              |               |            |                           |                  | مدفوعة جديدة   | + إضافة                      |

بعد اختيار اضافة مدفوعة جديدة تظهر الصورة الموضحة وملئ البيانات المطلوبة وبعد ذلك الضغط على إنشاء مدفوعة جديدة

| ×     |                    |                               | إضافة مدفوعة جديدة              |
|-------|--------------------|-------------------------------|---------------------------------|
|       | Ţ                  | نوع الضريبة                   | نوع الضريبة*:                   |
|       | 0                  | قيمة الضريبة (بالجنيه المصري) | قيمة الضريبة (بالجنيه المصري)*: |
|       | •                  | نوع بند السداد                | نوع بند السداد*:                |
| إغلاق | إنشاء مدفوعة جديدة |                               |                                 |

تم إنشاء المدفوعة بنجاح ويتم الضغط على إدفع الان

|         | <b>إضافة محفوعة جديدة</b><br>هد نم إنشاء محموعه جديدة عب | ر مرتبطة بمنظومة المبكنة الشاهلة بتداح |                      |  |
|---------|----------------------------------------------------------|----------------------------------------|----------------------|--|
| 10      | اسم الممول                                               |                                        |                      |  |
| المدول. | اسم الشركة                                               | N/A                                    |                      |  |
| 100     | رقم التسجيل الضريبي                                      | 100273637                              | A second sec         |  |
|         | رقم طلب السداد                                           |                                        |                      |  |
|         | حالة طلب السداد                                          | في انتظار السداد                       |                      |  |
|         | نوع الضريبة                                              | قيمه مخافه                             | Applied .            |  |
|         | نوع بند السداد                                           | تعويضات                                |                      |  |
|         | قيمة المطالبة (بالجنيه<br>المصري)                        | 5,000                                  |                      |  |
| -       |                                                          | إدفع الآن                              | بق                   |  |
|         |                                                          |                                        | Malace Rough Challes |  |

بعد الضغط على إدفع الان سيتم التحويل على صفحة بوابة السداد الخاصة بمركز الدفع والتحصيل الالكتروني لوزارة المالية (بوابة المدفوعات الالكترونية) كما هو موضح أدناه ، وسيتم ادخال بيانات البطاقة والضغط على أدفع الان

|                                                               | بوبيه المحموعات<br>الإلكترونية                                                                                                    |
|---------------------------------------------------------------|----------------------------------------------------------------------------------------------------|
| تفاصيل المبلغ                                                 |                                                                                                    |
| المبلغ 10                                                     |                                                                                                    |
| رسوم الخدمة 5 جنيه                                            |                                                                                                    |
| إجمالي المبلغ 15 جنيه                                         |                                                                                                    |
| بيانات البطاقه                                                |                                                                                                    |
| وقم البطاقة 0000 2000 2000 القم البطاقة                       |                                                                                                    |
| تاريخ الصلاحية شهر + سنة +                                    |                                                                                                    |
| رمز الدمان XXX                                                |                                                                                                    |
| رداء كلية الكود السرى السكون من ٣ ارقام السلموع علي المقاللة. |                                                                                                    |
| ادمع الآن                                                     |                                                                                                    |
|                                                               | تفاصيل المبلغ<br>المبلغ 10 عنيه<br>إسوم الحدمة 5 عنيه<br>إحمالي المبلغ<br>المبلغ 10 عنيا<br>المبلغ 10 عنيا 10 عنيا<br>المبلغ 10 عنيا 10 عنيا 10 عنيا 10 عنيا 10 عنيا 10 عني 10 عنيا 10 عنيا 10 عنيا 10 عنيا 10 عنيا 10 عنيا 10 عنيا 10 عن |

سيظهر إخطار السداد مما يوضح أنه قد "تم سداد المدفوعة بنجاح" ويمكن أيضاً أن يتم طباعة الإخطار بالضغط على طباعة

| طارالسداد رقم (69ء               | (1045fe68fb13/                                      |
|----------------------------------|-----------------------------------------------------|
| اسم الممول                       |                                                     |
| اسم الشركة                       | Ν/Δ                                                 |
| رقم التسجيل الضريبي              |                                                     |
| رقم إخطار السداد                 | 1045fe68fb134c69                                    |
| رقم طلب السداد                   | 02110027363720201226                                |
| نوع الضريبة                      | قبمه مضافه                                          |
| نوع بند السداد                   | تعويضات                                             |
| قيمة الضريبة (بالجنيه<br>المصري) | 5,000                                               |
| مصدر المطالبة                    | غير مرتبطه بمنطومه الميكنه الشامله للأعمال الضريبيه |

| رقم إخطارالسداد                      | 1045fe68fb134c69                                   |
|--------------------------------------|----------------------------------------------------|
| رقم طلبالسداد                        | 02110027363720201226                               |
| تاريخالسداد                          | ۲۵ دیسمبر 3:19 2020 عدسمبر 26                      |
| تاريخالطباعة                         | 26 ديسمبر 2020 3:2020 2                            |
| اسوالمستخدو                          |                                                    |
| رسم، مستخدم<br>اسم المعول            |                                                    |
| اسمالشركة                            | N/A                                                |
| رقم التسجيل الضريبي                  |                                                    |
| نوعالضريبة                           | فيمعمضافه                                          |
| قيمة الضريبةالمسددة<br>بالجنيهالمصري | 5,000                                              |
| مصدر المطالبة                        | غير مرتبطه بمنطومه الميكنه الشامله للأعمالالضربييه |
| بداية الفترةالضريبية                 | 1 أكتوبر 2020 00:2ص                                |
| نهاية الفترةالضريبية                 | 1 نوفمبر 2020 1:59 1:59                            |
| نوع بندالسداد                        |                                                    |
| تاريخالسداد                          | 26 באשמען 2020 19:50                               |

### بعد الضغط على طباعة يظهر الإخطار بالشكل الموضح ويمكن حفظه أيضا.

# ٦. المدفوعات المرتبطة بمنظومة الميكنة الشاملة

يتم إختيار المدفوعات المرتبطة بمنظومة الميكنة الشاملة

| الفواتير الإلكترونية | الخدمات | الطلبات المفتوحة | تحديد المواعيد     | الإشعارات       | الإقرارات 👻   | إدارة المستخدمين | بيانات الممول | الإشتراكات | الممولون       |
|----------------------|---------|------------------|--------------------|-----------------|---------------|------------------|---------------|------------|----------------|
|                      |         |                  |                    | يبية            | الخدمات الضري | J                |               |            | الممولون       |
|                      |         |                  |                    |                 | الطعون        |                  |               |            | 🖌 تغيير الممول |
|                      |         |                  | ة الميكنة الشاملة  | مرتبطة بمنظوم   | المدفوعات الد |                  |               | _          |                |
|                      |         | aL               | عومه الميكنة السام | عير مرىبطة بمند | المحموعات الا |                  |               |            | اسم الممول     |
|                      |         |                  |                    |                 |               |                  | N/A           |            | اسم الشركة     |

تظهر المدفوعات المرتبطة بمنظومة الميكنة الشاملة ويوجد إختيارات لطريقة السداد إما عن طريق بطاقات الائتمان أو عن طريق القنوات الأخرى أو عن طريق المقاصة الحسابية

| ة بمنظومة الميكنة الشاملة                | المدفوعات الغير مرتبطة               |                          |                                         |                     |                                    | بداد         | د اخطارات الا                  | طلبات السدا   |
|------------------------------------------|--------------------------------------|--------------------------|-----------------------------------------|---------------------|------------------------------------|--------------|--------------------------------|---------------|
| تصفيف                                    | نتسجيل الضربتي •<br>ه الفترة الضربية | ا دون<br>براها           | نوع بند السداد<br>بدلية الفترة الضريبية | ·<br>· au           | نوع الخريبة<br>ربع سنة الفارة الخر | ۲<br>ات      | حالة المطالبة<br>عدد أخر مطالب | تصفية التتائع |
| الإجراء المطلوب                          | آخر موعد للسداد<br>قبل الغرامة       | نهاية الفارة<br>الضريبية | بداية الفترة<br>الضريبية                | حالة المطالبة       | قيمة المطالبة<br>(بالجنيه المصري)  | رقم المطالبة | نوع التسجيل<br>الضريري         | بند السداد    |
| طلبات السداد السابقة<br>السداد عن طريق 🗸 | 31 مايو 2022<br>2:00 ص               | 30 أبريل 2022<br>2:00 ص  | 1 أبريل 2022<br>2:00 ص                  | في انتظار<br>السداد | 390,617.64                         | 000030083584 | مبيعات                         | ريبة إقرار    |
| ان<br>ى                                  | طاقات الائتم 🔒 بطاقات الائتم         | 31 مارس 2022<br>2:00 ص   | 1 مارس 2022<br>2:00 ص                   | في انتظار<br>السداد | 544,376.98                         | 000360077532 | ميعات                          | ريبة إقرار    |
| يةً<br>رئيطة بمنظومة الميكنة الشاملة)    | مقاصة حسابر<br>(مدفوعه غير مر        | 28 فبراير 2022<br>2:00 ص | 1 فہرایر 2022<br>2:00 ص                 | في انتظار<br>السداد | 547,043.42                         | 000370062235 | مييعات                         | ريبة إقرار    |
| طلبات السداد السابقة<br>السداد عن طريق 🗸 | 28 فبراير 2022<br>2:00 ص             | 31 يٺاير 2022<br>2:00 ص  | 1 يناير 2:00 2022<br>ص                  | في انتظار<br>السداد | 735,198.52                         | 000360040279 | مييعات                         | ريبة إقرار    |
| طلبات السداد السابقة<br>السداد عن طريق 🗸 | 31 يناير 2:00 2022<br>ص              | 31 دیسمبر 2021<br>2:00 ص | 1 دیسمبر 2021<br>2:00 ص                 | مسدد جزئياً         | 800,506.54<br>800,662.72           | 000390029660 | مبيعات                         | ريبة إقرار    |

# ٦,١ في حالة الدفع عن طريق بطاقات الائتمان

في حالة إُختيار السداد عن طريق بطاقات الائتمان تظهر الصورة الموضحة أدناه، وأذا كنت تريد الدفع الجزئي يتم تفعيل "هل تريد السداد جزئياً لهذه المطالبة؟" ويتم إدخال المبلغ وبعد ذلك الضغط على تأكيد، إما أذا كنت ستدفع المطالبة كاملة برجاء الضغط على تأكيد مباشرة بعد الموافقة على مدة صلاحية طلب السداد والشروط والإحكام.

| انات المطالبة                     | ×                          |
|-----------------------------------|----------------------------|
| رقم التسجيل الضريبي               |                            |
| نوع الضريبة                       | قيمه مضافه                 |
| نوع بند السداد                    | صريبه إفرار                |
| نوع التسجيل الضريبي               | N/A                        |
| رقم المطالبة                      | 000300000488               |
| قيمة المطالبة (بالجنيه<br>المصري) | 1,680                      |
| حالة المطالبة                     | في انتظار السداد           |
| بداية الفترة الضريبية             | 1 دیسمبر 2000 200 ص        |
| نهاية الفترة الضريبية             | 31 ديسمبر 2000 2020 ص      |
| آخر موعد للسداد قبل<br>الغرامة    | 31 يناير 200 202 ص         |
| ل تريد السداد جزئياً لهذه المطالب | y 🔍 🥵                      |
| عزيزي الممول صلاحية د             | للب السداد هي 1 ساعات فقط. |
| ا أوافق على <u>الشروط و ا</u>     | ثحكام                      |
|                                   | تأكيد                      |
|                                   |                            |

ثم الضغط على تأكيد وظهرت رسالة توضح إنه تم إنشاء الطلب بنجاح ويوضح صلاحية الطلب حيث أنه لابد من الدفع في خلال مدة الصلاحية وفي حالة إنتهاء صلاحية الطلب يتم انشاء طلب جديد

| يانات المطالبة                                        |                                                                                              | ×           |
|-------------------------------------------------------|----------------------------------------------------------------------------------------------|-------------|
| نوع التسجيل الضريبي                                   | N/A                                                                                          | • • • • • • |
| رقم المطالبة                                          | 0000001090010118                                                                             |             |
| قيمة المطالبة (بالجنيه<br>المصري)                     | 1,250,000                                                                                    |             |
| حالة المطالبة                                         | في انتظار السداد                                                                             |             |
| بداية الفترة الضريبية                                 | 1 دیسمبر 2:00 2020 ص                                                                         |             |
| نهاية الفترة الضريبية                                 | 31 دېسمبر 2000 200 ص                                                                         |             |
| اخر ميعاد للسداد                                      | 31 دیسمبر 2000 2000 ص                                                                        |             |
| عزيزي العميل, تم انشاء ظ<br>برجاء الدفع قبل انتهاء صا | ب سداد برقم 0191002736372020122 و صلاحية طلب السداد هو : 26 ديسمبر 2020 2:56 ص.<br>حية الطلب |             |
|                                                       | إدفع الآن حذف إعلاق                                                                          |             |

بعد الضغط على ادفع الان يتم التحويل إلى صفحة بوابة السداد الخاصة بمركز الدفع والتحصيل الالكتروني لوزارة المالية (بوابة المدفوعات الالكترونية) وإدخال بيانات البطاقة وتأكيد الدفع ويظهر الإخطار الذي يوضح أن الدفع قد تم بنجاح كما تم التوضيح مسبقا.

| Ń |                                           | ácghuaf öldge |              |    |         |     | نقاديل الميتغ                       |  |
|---|-------------------------------------------|---------------|--------------|----|---------|-----|-------------------------------------|--|
|   | مدلومات<br>خوالب اوتلاری                  | destil pale   | 1250000      |    |         |     | jint<br>feet                        |  |
|   | دىمات غوالى<br>اوتانىن البواية<br>البودية | Res20         | 12012210-000 |    |         |     | إدمائي المياغ                       |  |
|   | Chaption<br>Calify a Dyn<br>Rocall Repub  | نوع المدلوعة  |              |    |         |     | ييانات البطاقه                      |  |
|   | 20122404000001                            | رقم المدلوعة  |              |    | 5111111 |     | رقم البطاقة                         |  |
|   |                                           |               |              | 23 | *       |     | Applied Safe                        |  |
|   |                                           |               |              |    | -       | 123 | رمز الامان<br>به الله الي اس اطور م |  |

# 7,۲ في حالة الدفع عن طريق القنوات الأخرى

| ظومة الميكنة الشاملة                                                     | تبطة بمنذ               | المدفوعات الغير مر             |                          |                          |                     |                                   | ات السداد    | لسداد اخطار            | طلبات ا           |
|--------------------------------------------------------------------------|-------------------------|--------------------------------|--------------------------|--------------------------|---------------------|-----------------------------------|--------------|------------------------|-------------------|
| ā i á p ī                                                                | •                       | نوع التسجيل الضريبي            | <b>•</b>                 | نوع بند السداد           | •                   | نوع الضريبة                       | طالبة 🔻      | حالة الم               | llājāņī           |
| uinen                                                                    |                         | نهاية الفترة الضريبية          | بية 🖬                    | بداية الفترة الضريا      | الضريبية 👻          | ربع سنة الفترة                    | مطالبات      | عدد أخر                | ii a <u>i</u> nta |
| الإجراء المطلوب                                                          | I                       | آخر موعد للسداد<br>قبل الغرامة | نهاية الفترة<br>الضريبية | بداية الفترة<br>الضريبية | حالة المطالبة       | قيمة المطالبة<br>(بالجنيه المصري) | رقم المطالبة | نوع التسجيل<br>الضريبي | ala               |
| لبات السداد السابقة<br>عن طريق بطاقات الائتمان<br>عن طريق القنوات الأخرى | ط<br>السداد :<br>السداد | 31 يناير 2021<br>2:00 ص        | 31 ديسمبر 2020<br>2:00 ص | 1 دیسمبر 2020<br>2:00 ص  | فى انتظار<br>السداد | 1,680                             | 000300000488 | -                      | J                 |
| لبات السداد السابقة<br>عن طريق بطاقات النُتمان                           | ظ<br>السداد :           | 5 يونيو 2020<br>2:00 ص         | 31 مايو 2020<br>2:00 ص   | 1 مايو 2020<br>2:00 ص    | فى انتظار<br>السداد | 1,000                             | 000300000490 | -                      | â                 |

ثم بعد ذلك ستظهر الشاشة التالية ويتم الضغط على طباعة

| × | السداد الأخرى للمطالبة رقم 00030000488                                                                                                    | الدفع عن طريق قنوات                                                                                                    |
|---|----------------------------------------------------------------------------------------------------|----------------------------------------------------------------------------------------------------|
|   | رقم المطالبة يسدادها من خلال قنوات السداد الأخرى والتي تضم على سييل المثال لا الحصر:<br>لشركات (Corporate Payment System ((PS)<br>بة من خلال هذه الصفحة.<br>خلالة مطالبة مناسف خلافة سطادة نفس الانقلاب مراحة، المعما، مسلمانة فنامه بذلك | عزيزي الممول يمخنك من خلال<br>أفرع البنوك – منظومة السداد ا<br>كما يمخنك طباعة بيانات المطاا<br>معانية عامية العموم بحيالا أفعو س |
|   | مه اي سماد دردن بين من سبي سم مي سي روييه ويمين سيوي ميدونه ميس مي ال                                                                                                    | اسم المعول                                                                                                    |
|   | N/A                                                                                                    | اسم الشركة                                                                                                    |
|   | 100273637                                                                                                    | رقم التسجيل الضريبي                                                                                                    |
|   | قزمه مضافه                                                                                                    | نوع الضريبة                                                                                                    |
|   | ضربنة إفرار                                                                                                    | نوع بند السداد                                                                                                    |
|   | NA                                                                                                    | نوع التسجيل الضريبي                                                                                                    |
|   | 000300000488                                                                                                    | رقم المطالبة                                                                                                    |
|   | 1,680                                                                                                    | قيمة المطالبة (بالجنيه<br>المصري)                                                                                                 |
|   | في انتظار السداد                                                                                                    | دالة المطالبة                                                                                                    |
|   | 1 دېسمبر 2000 دى                                                                                                    | بداية الفترة الضريبية                                                                                                    |
|   | 31 درسمبر 2020 2.00 دن                                                                                                    | نهاية الفترة الضريبية                                                                                                    |
|   | الاير 200 2021 من                                                                                                    | آخر موعد للسداد قبل<br>الغرامة                                                                                                    |
| ى | ulcj được                                                                                                    |                                                                                                    |

### 7,7 السداد عن طريق المقاصة الحسابية

في حالة إختيار السداد عن طريق المقاصة الحسابية تظهر الصورة الموضحة أدناه، يتم اختيار مصدر المدفوعة ثم الضغط علي استعلام.

| ×     | ىلة) للمطالبة رقم | حسابية (مدفوعه غير مرتبطة بمنظومة الميكنة الشاد           | السداد من خلال مقاصة<br>000030083584 |
|-------|-------------------|-----------------------------------------------------------|--------------------------------------|
|       | <b>•</b>          |                                                           |                                      |
|       | تم السداد         | تأكيد السداد                                              | طريقة السداد                         |
|       |                   |                                                           |                                      |
|       |                   | مصدر المدفوعة                                             | مصدر المدفوعة*:                      |
|       |                   | مدفوعات بوابة السداد الحكومية بموقع مصلحة الضرائب المصرية |                                      |
|       |                   | مدفوعات البنوك & منظومة كبار العملاء                      |                                      |
| إغلاق | إستعلام           |                                                           |                                      |
|       |                   |                                                           |                                      |

■ في حالة اختيار مدفوعات بوابة السداد الحكومية بموقع مصلجحة الضرائب المصرية سيتم ظهور المدفوعات التي تمت من خلال بوابة السداد كما موضح ادناه ثم يتم مراجعة بيانات المدفوعة والضغط علي استعلام واستكمال عملية السداد كما موضح مسبقا.

|                 |      |                                       | (                                     |                                   |                 | 5             |            |  |
|-----------------|------|---------------------------------------|---------------------------------------|-----------------------------------|-----------------|---------------|------------|--|
| تم السداد       |      |                                       | داد                                   | تأكيد الس                         | بداد            | طريقة السداد  |            |  |
|                 |      |                                       | -                                     | المصلحة الضرائب المصرية           | البوابة الموحدة | دفوعة*:       | نصدر الم   |  |
|                 |      |                                       |                                       |                                   |                 | ار المدفوعة*: | رجاء إختيا |  |
| تاريخ الإنشاء   | 1    | نهاية الف <del>ار</del> ة<br>الضريبية | بداية الف <del>ار</del> ة<br>الضريبية | قيمة المطالبة (بالجنيه<br>المصري) | نوع بند السداد  | نوع الضريبة   |            |  |
| ﺎﺭﺱ 2022 7:01 ﻡ | D 22 | 31 دیسمبر 2020 7:01<br>م              | 1 يناير 2020 7:01 م                   | 1,764                             | غرامات وتعويضات | دخل           | ۲          |  |

 في حالة اختيار مدفوعات البنوك & منظومة كبار العملاء سيتم ظهور حقل لاضافة رقم التصديق فيتم ادخال رقم التصديق الموضح اعلي الايصال الذي تم استلامه من البنك ويتم الضغط علي استعلام ومرجعه البيانات ويتم واستكمال عملية السداد كما موضح مسبقا.

| ×     | ئنة الشاملة) للمطالبة رقم | حسابية (مدفوعه غير مرتبطة بمنظومة الميك  | السداد من خلال مقاصة<br>000390029660 |
|-------|---------------------------|------------------------------------------|--------------------------------------|
|       | تم السداد                 | تأكيد السداد                             | طريقة السداد                         |
|       |                           | مدفوعات البنوك & منظومة كبار العملاء 🔹 👻 | مصدر المدفوعة*:                      |
|       |                           | رقم التصديق                              | رقم التصديق*:                        |
| إغلاق | إستعلام                   |                                          |                                      |

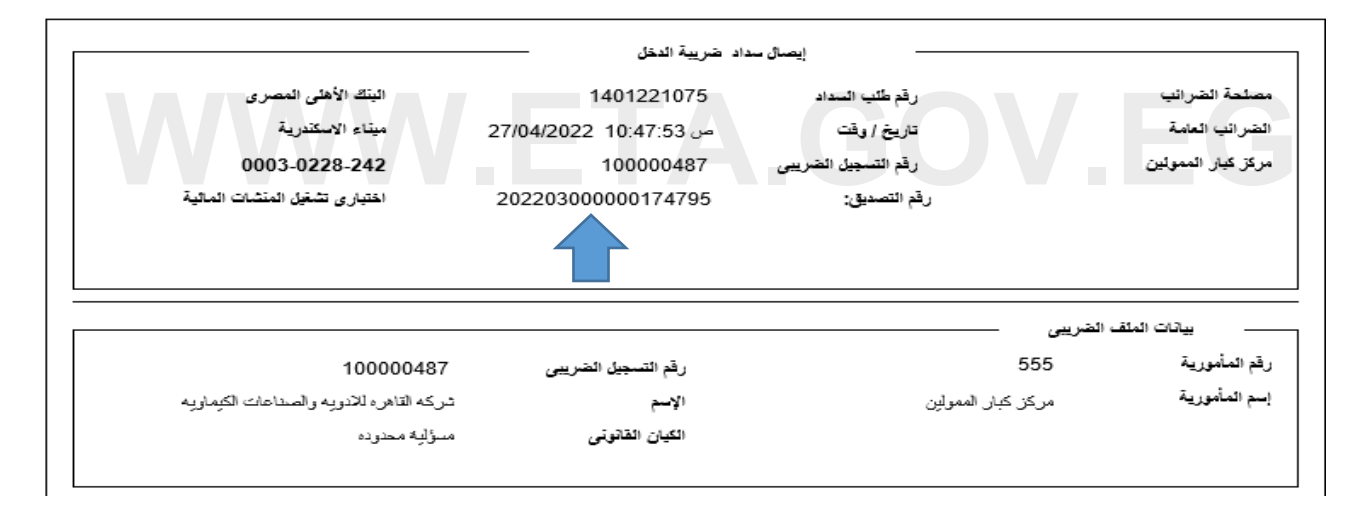

# ٧. السداد تحت الحساب

بعد اختيار السداد تحت الحساب يتم الضغط علي علامة "+" حتى يتم انشاء طلب دفع تحت الحساب جديد

|      | لفواتير الإلكارونية            | 1 ¢      | الخدمات    | الطلبات المفتوحة | بواعيد | تحديد الد | الإشعارات      | رارات 👻 | الية | إدارة المستخدمين  | ول | يبانات المه | الإشاراكات   | لون        | الممو         |
|------|--------------------------------|----------|------------|------------------|--------|-----------|----------------|---------|------|-------------------|----|-------------|--------------|------------|---------------|
|      |                                |          |            |                  |        |           |                |         | ,    | السداد تحت الحساب | <  | זב מבמב     | כמג מכמג מכו | <u>ь</u> < | 🔒 الممولون    |
|      |                                |          |            |                  |        |           |                |         |      |                   |    |             |              | U.         | 🖌 تغير المموا |
| أملة | منظومة الميكنة الش             | عرتبطة ب | دفوعات الد | الم              |        |           |                |         |      |                   |    |             | طارات السداد | i l        | طلبات السداد  |
|      |                                |          | âuuiò      | الفتفا قراما     |        | âuuró     | المتفالقيام    |         |      | والقطاب السراد    |    |             | الب المحاد   | o o du     |               |
|      | تصفية                          |          | يت ريبيت   | المراجع          |        | ت ريبيت   | וניוש ושונט וו |         |      | כש בשיי ושבור     |    |             | سب السداد    | رسم د      | تصفية النتائج |
|      |                                |          |            |                  |        |           | التاريخ الي    | G       | ]    | التاريخ من        |    |             |              |            |               |
|      | لم يتم العثور على مطالبات سداد |          |            |                  |        |           |                |         |      |                   |    | ļ           |              |            |               |
|      |                                |          |            |                  |        |           |                |         |      |                   |    |             |              |            | +             |

بعد الضغط علي اضافة طلب دفع تحت الحساب يتم ظهور الشاشة كما موضح ادناه

|     | الفوائير الإلكارونية | ة الخدمات          | الطلبات المفتوحا | تحديد المواعيد | الإشعارات                       | الإقرارات 👻 | إدارة المستخدمين                                   | و يانات الممول                            | نون الإشتراكات                         | المموا                       |
|-----|----------------------|--------------------|------------------|----------------|---------------------------------|-------------|----------------------------------------------------|-------------------------------------------|----------------------------------------|------------------------------|
|     |                      |                    |                  |                |                                 |             | السداد تحت الحساب                                  | < מבמב מבמב                               | › محمد محمد<br>و                       | h الممولون<br>🖌 تغيير المموز |
| ملة | بمنظومة الميكنة الشا | المدفوعات المرتبطة |                  |                |                                 |             |                                                    |                                           | اخطارات السداد                         | طلبات السداد                 |
|     | تصفية                | رة الضريبية        | تفالقر           | ىرىيىە 🖬       | بداية الفترة الا<br>التاريخ الي | ·           | حالة طلب السداد<br>التاريخ من                      |                                           | رقم طلب السداد                         | تصفية النتائح                |
| رقد | نوع بند السداد       | نوع الضريبة        | ة طلب السداد     | اد حالا        | رقم ظلب السدا                   | <u>ې</u> ې  | رقم التسجيل الخ <del>ر</del>                       | اسم الشركة                                | ول                                     | اسم المم                     |
| 05  | تحت الحساب           | دخل                | بل في العملية    | فش 00420       | 000800520221010                 | 0           | 200008005                                          | ۸/۸<br>فالموجدة امصادة                    | مدمدمد<br>حمن خلال الرماية             |                              |
| 05  | تحت الحساب           | دخل                | بل في العملية    | 00320 فش       | 000800520221010                 | 0           | الطرائب الللطرية<br>200000005<br>كبار الممولين CPS | اسولادی منتشف<br>سرم<br>لبنوك أو منظومة د | د من خلال أفرع اا<br>د من خلال أفرع اا |                              |
|     |                      |                    |                  |                |                                 |             |                                                    |                                           |                                        | ×                            |

في حالة اختيار السداد من خلال البوابة الموحدة لمصلحة الضرائب المصرية سيتم ظهور الشاشه التالية وادخال المبلغ المراد
 اضافته لرصيد الممول ثم الضغط على انشاء طلب دفع تحت الحساب جديد

| ×     | إضافة طلب دفع تحت الحساب جديد                                                                                                    |
|-------|----------------------------------------------------------------------------------------------------|
|       | قيمة المبلغ المراد دفعه مقدماً (بالجنيه المصري)*: قيمة المبلغ المراد دفعه لهذه المطالبة بجب أن تكون ما ين 1 ،<br>قيمة المبلغ المراد دفعه لهذه المطالبة بجب أن تكون ما ين 1 ،<br>999,999,999 جنبه مصري. |
| بغلاق | إنشاء طلب دفع تحت الحساب جديد                                                                                                    |

ستطهر رسالة توضح انه تم انشاء طلب تحت الحساب جديد بنجاح ويتم الضغط علي ادفع الان واستكمال السداد كما تم توضيحه مسبقا

| حت الحساب جديد ×     | إضافة طلب دفع ت                          |
|----------------------|------------------------------------------|
|                      | هَد تم إنشاء طلب دفع                     |
| מבמב מבמב מבמב       | اسم الممول                               |
| N/A                  | اسم الشركة                               |
| 100055664            | رقم التسجيل الضريبي                      |
| 00110005566420221010 | رقم طلب السداد                           |
| في انتظار السداد     | حالة طلب السداد                          |
| 100055664            | رقم المطالبة                             |
| 1,000                | المبلغ المسدد<br>(بالجنيه المصري)        |
| 1                    | الحد الأدنى للمطالبة<br>(بالجنيه المصري) |
| 9,999,999,999        | الحد الأقصى للمطالبة<br>(بالجنيه المصري) |
| نعم                  | السماح بالسداد<br>الجزئي                 |
| دخل                  | نوع الضريبة                              |
| ادفع الآن حذف إغليق  |                                          |

■ في حالة اختيار السداد من خلال افرع البنوك او منظومة كبار الممولين CPS سيتم ظهور الشاشه الموضحة ادناه

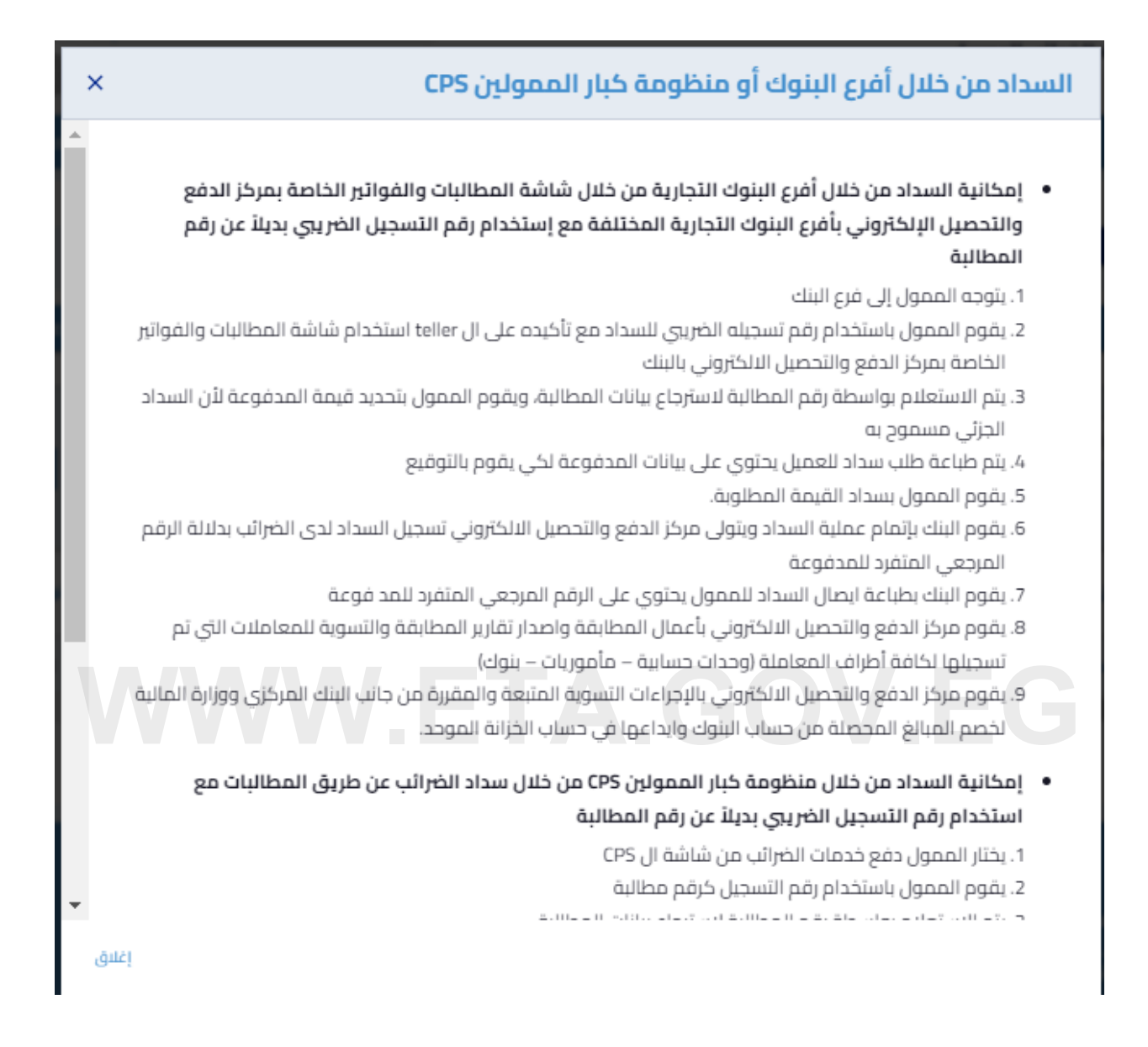

# ٨. رصيد الممول

عند اختيار رصيد الممول يظهر المبلغ الذي قام الممول باضافته عن طريق السداد تحت الحساب

| بلكارونية                      | الخدمات الفواتير ال       | الطلبات المفتوحة         | تحديد المواعيد      | ت 👻 الإشعارات                     | مستخدمين الإقرارا         | الممول إدارة ال        | الإشتراكات يبانات | الممولون ا       |       |
|--------------------------------|---------------------------|--------------------------|---------------------|-----------------------------------|---------------------------|------------------------|-------------------|------------------|-------|
|                                |                           | عيد الممول               |                     | عات الضريبية                      | الخدر<br>بات المرتبطة     | ىد > المدفو:           | וב מכמב מכמב מכמ  | ولون > محم       | لممر  |
|                                |                           |                          |                     | ون                                | الطع                      |                        |                   | ير الممول        | تغي   |
|                                |                           |                          |                     | الممول                            | رصيد                      |                        |                   |                  |       |
| الميكنة الشاملة                | ه الغير مرتبطة بمنظومة    | المدفوعات                | ومة الميكنة الشاملة | فوعات المرتبطة بمنظو              | المدر                     |                        | رات السداد        | السداد اخطار     | بات   |
|                                |                           | فلة                      | نظومة الميكنة الشاد | فوعات الغير مرتبطة بم             | المدر                     |                        |                   |                  |       |
|                                |                           |                          |                     | اد تحت الحساب                     | _ نوع الضريبة <b>السد</b> |                        |                   |                  |       |
| جنية مصري                      | رصيد الحالي: <b>1,000</b> |                          |                     |                                   | قيمه مد                   | *                      | طالبة             | ועטונק כווה וומי | ىيە ا |
| آخر موعد للسداد<br>قبل الغرامة | نهاية الفارة<br>الضريبية  | بداية الفترة<br>الضريبية | حالة المطالبة       | قيمة المطالبة<br>(بالجنيه المصري) | رقم المطالبة              | نوع التسجيل<br>الضريبي | لوع بند السداد    | نوع الضريبة      |       |
| 31 مايو 2022 00:<br>ص          | 30 أبريل 2022<br>2:00 ص   | 1 أبريل 2022<br>2:00 ص   | في انتظار<br>السداد | 390,617.64                        | 000030083584              | ميبعات                 | ضريبة إقرار       | قيمه مضافه       |       |
| 30 أبريل 2022 00:<br>ص         | 31 مارس 2022<br>2:00 ص    | 1 مارس 2022<br>2:00 ص    | في انتظار<br>السداد | 544,376.98                        | 000360077532              | ميبعات                 | ضريبة إقرار       | قيمه مضافه       |       |
| 31 مارس 2022<br>2:00 ص         | 28 فہرایر 2022<br>2:00 ص  | 1 فہرایر 2022<br>2:00 ص  | في انتظار<br>السداد | 547,043.42                        | 000370062235              | ميبعات                 | ضريبة إقرار       | قيمه مضافه       |       |
| 28 فبراير 2022 00:<br>ص        | 31 يناير 2022<br>2:00 ص   | 1 يناير 2:00 2022<br>ص   | في انتظار<br>السداد | 735,198.52                        | 000360040279              | ميبعات                 | ضريبة إقرار       | قيمه مضافه       |       |
| 31 يناير 2022 2:00<br>ص        | 31 دیسمبر 2021<br>2:00 ص  | 1 دیسمبر 2021<br>2:00 ص  | مسدد جزئياً         | 800,506.54<br>800,662.72          | 000390029660              | ميبعات                 | ضريبة إقرار       | قيمه مضافه       |       |
| 31 ديسمبر 2021<br>2:00 ص       | 30 نوفمبر 2021<br>2:00 ص  | 1 نوفمبر 2021<br>2:00 ص  | مسدد جزئياً         | 657,399.12<br>656,566.49          | 000380025872              | ميبعات                 | ضريبة إقرار       | قيمه مضافه       |       |
| 30 نوفمبر 2021<br>2:00 ص       | 31 أكتوبر 2021<br>2:00 ص  | 1 أكتوبر 2021<br>2:00 ص  | مسدد جزئياً         | <b>3</b> 581,389.9<br>579,598.3   | 000340023758              | ميعات                  | ضريبة إقرار       | قيمه مضافه       |       |
| 31 أكتوبر 2021<br>200 مى       | 30 سېتمبر 2021<br>200 مېر | 1 سېتمبر 2021<br>200 مېر | مسدد جزئياً         | <b>657,365.24</b>                 | 000330022372              | ميبعات                 | ضريبة إقرار       | قيمه مضافه       |       |

### يقوم الممول باختيار المطالبة التي يريد سدادها عن طريق الرصيد الحالي كما يمكن للممول سداد جزء من المطالبة كما موضح ادناه

| للتائج حالة المد                                                                | طالبة                                                                                         | •                                                                                                    | _ نوع العربية<br>قيمه مضافه                                                                                                    |                                                                                                    | น้ 👻                                                                                                    | ىفية ال                                                                                                    | رصيد الحالي: 1,000                                                                                                    | جنية مصري                                                                                                    |
|---------------------------------------------------------------------------------|-----------------------------------------------------------------------------------------------|----------------------------------------------------------------------------------------------------|----------------------------------------------------------------------------------------------------|----------------------------------------------------------------------------------------------------|----------------------------------------------------------------------------------------------------|----------------------------------------------------------------------------------------------------|----------------------------------------------------------------------------------------------------|----------------------------------------------------------------------------------------------------|
| نوع الضريبة                                                                     | نوع بند السداد                                                                                | نوع التسجيل<br>الضريبي                                                                                                    | رقم المطالبة                                                                                                    | قيمة المطالبة<br>(بالجنيه المصري)                                                                                                    | حالة المطالبة                                                                                                    | بداية الفارة<br>الضريبية                                                                                                    | نهاية الفترة<br>الضريبية                                                                                                    | آخر موعد للسدا<br>قبل الغرامة                                                                                                    |
| قيمه مضافه                                                                      | ضريبة إقرار                                                                                   | ميبعات                                                                                                    | 000030083584                                                                                                    | 390,617.64                                                                                                    | في انتظار<br>السداد                                                                                                    | 1 أبريل 2022<br>2:00 ص                                                                                                    | 30 أبريل 2022<br>2:00 ص                                                                                                    | 31 مايو 2022 00<br>ص                                                                                                    |
| يد السداد جزئياً لهذ                                                            | ذة المطالبة؟ 🛑                                                                                | انعم                                                                                                    |                                                                                                    |                                                                                                    |                                                                                                    |                                                                                                    |                                                                                                    |                                                                                                    |
| دخال المبلغ المراد<br>ا                                                         | : دفعه بالجنيه المصر;                                                                         | ي                                                                                                    |                                                                                                    |                                                                                                    |                                                                                                    |                                                                                                    |                                                                                                    |                                                                                                    |
| ة المبلغ المراد دفعه لهذ<br>390,61 جنيه مصري.                                   | ه المطالبة يجب أن تكون ما                                                                     | <b>۔</b><br>برن 1 ،                                                                                                    |                                                                                                    |                                                                                                    |                                                                                                    |                                                                                                    |                                                                                                    |                                                                                                    |
|                                                                                 |                                                                                               |                                                                                                    |                                                                                                    |                                                                                                    |                                                                                                    |                                                                                                    |                                                                                                    |                                                                                                    |
| قيمه مضافه                                                                      | ضريبة إقرار                                                                                   | ميبعات                                                                                                    | 000360077532                                                                                                    | 544,376.98                                                                                                    | في انتظار<br>السداد                                                                                                    | 1 مارس 2022<br>2:00 ص                                                                                                    | 31 مارس 2022<br>2:00 ص                                                                                                    | 30 أبريل 2022 0<br>ص                                                                                                    |
| قیمه مضافه<br>قیمه مضافه                                                        | ضريبة إقرار<br>ضريبة إقرار                                                                    | میبعات<br>میبعات                                                                                                    | 000360077532                                                                                                    | 544,376.98<br>547,043.42                                                                                                    | في انتظار<br>السداد<br>في انتظار<br>السداد                                                                                                    | 1 مارس 2022 ص<br>2:00 م<br>2022 م<br>1 فبرایر 2022<br>2:00 م                                                                                                    | 31 مارس 2022<br>2:00 ص<br>28 فبراير 2022<br>2:00 ص                                                                                                    | 30 أبريل 2022 ص<br>ص<br>31 مارس 2022<br>2:00                                                                                                    |
| 21<br>21<br>21<br>21<br>21<br>21<br>21<br>21<br>21<br>21<br>21<br>21<br>21<br>2 | نوع الضريبة<br>قيمه مخافه<br>: السداد جزئياً لهد<br>خال المبلغ المراد<br>يمنغ المراد دفعه لهذ | نوع الخبريية نوع بند السداد<br>نوع الخبريية نوع بند السداد<br>قيمه مضافه ضربية إقرار<br>: السداد جزئياً لهذة المطالبة؟<br>خال المبلغ المراد دفعه بالجنبه المصر<br>مماغ المراد دفعه وقد المطالبة بجب أن تخون ما | نوع الخريبة نوع بند السداد نوع التسجيل<br>فيمه مضافه فريبة إقرار ميبعات<br>: السداد جزئيا لهذة المطالبة؟ • عم<br>خال المبلغ المراد دفعه بالجنيه المصري<br>: | نوع الخريبة نوع بند السداد المطالبة (مو المطالبة) المرابع المعالية المحالية المحالية (مو المطالبة المحالية) المرابع المحالية (مو المطالبة المحالية) المرابع المراد دفعه بالجنبه المحاري المرابع المراد دفعه بالجنبه المحاري المرابع المراد دفعه بالجنبه المحاري المحالية (ما محالية المحاري المرابع المراد دفعه الوذه المطالبة (ما محالية المحاري المرابع المراد دفعه الوذه المطالبة (ما محالية المحاري المرابع المراد دفعه الوذه المطالبة (ما محالية المحاري المرابع المرابع المرابع المراد دفعه الوذه المطالبة (ما محالية المحاري المرابع المرابع المرابع المرابع المرابع المرابع المراد دفعه المحالية (ما محالية المرابع المرابع المراب<br>مرابع مالع المرابع المرابع المرابع المرابع المرابع المرابع المرابع المرابع المرابع المرابع المرابع المرابع المرابع المرابع المرابع المرابع المرابع المرابع المرابع المرابع المرابع المرابع المرابع المرابع المرابع المرابع المرابع المرابع | نوع الخريبة نوع بند السداد نوع التسجيل رقم المطالبة (بالجنية المحري)<br>توع الخريبة نوع بند السداد نوع التسجيل (رقم المطالبة (بالجنية المحري)<br>قيمة مضافة خريبة إقرار ميبعات معمد<br>- السداد جزئيا لهذة المطالبة؟  العمر<br>- خال المبلغ المراد دفعه بالجنية المحري<br>- ماين العراد منعة لهذه المطالبة بحب أن تخون ما بن 1 . | توع الخريبة لوع بند السداد لوع بند السداد النزيبي المعالية في المطالبة في المطالبة في المطالبة في التطالبة المحري في التظالر في التطالبة في التطالبة<br>عد المحاد دونية المطالبة بين ان تطون ما بين التطالبة في التطالبة في التطالبة في التطالبة في التطالبة في التطالبة في التطالبة في التطالبة في التطالبة في التطالبة في التطالبة في التطالبة في التطالبة في التطالبة في التطالبة المحاد في المحاد في التطالبة في التطالبة في الت<br>التطالبة في التطالبة في التطالبة في التطالبة في التطالبة في التطالبة في التطالبة في التطالبة في التطالبة في التطالبة في التطالبة في التطالبة في التطالبة في التطالبة في التطالبة في التطالبة في التطالبة في التطالبة في التطالبة في التطا | توع الخربية لوع بند السداد لنوع التسجيل (مُم المطالبة في فيمة المطالبة المائرة الفترة الفترة الفترة الفترة الفترة في التظالم العربية المحري) معان معان الغربيية المحري في التظالم المربي 2022 من 2022 من<br>كال المبلغ المراد دفعه بالجنبه المحري .<br>كال المبلغ المراد دفعه بالجنبه المحري . | المركبة         المطالبة         المطالبة         المراب المثالية         المراب المثالية         المثالية         المراب المثالية         المر |

ثم يتم الضغط علي ادفع الان وستظهر الشاشة كالاتي

| ×             | الدفع عن طريق رصيد الممول                                                                          |
|---------------|----------------------------------------------------------------------------------------------------|
|               | عزيزي الممول، لقد قمت بإختيار عدد (1) مطالبة ليتم دفعهم من الرصيد كالآتي:                          |
|               | <ul> <li>دفع (500) جنيه مصري من أصل (390,617.64) جنيه مصري للمطالبة رقم (000030083584).</li> </ul> |
|               | ✓ أوافق على <u>الشروط و الأحكام</u>                                                                |
| فع الآن إغلاق | ٳ                                                                                                  |

يتم الضغط علي اوافق علي الشروط والاحكام ثم الضغط علي ادفع الان سيتم ظهور رسالة توضح انه تمت عملية السداد بنجاح كما موضح ادناه

| ×                | الدفع عن طريق رصيد الممول                                                     |
|------------------|-------------------------------------------------------------------------------|
| WWW.ET           | عزيزي الممول، لقد تم التعامل على المطالبات التي تم إختيارها. التفاصيل كالآتي: |
| عرض إخطار السداد | <ul> <li>لقد تمت عمليه السداد بنجاح للمطالبة رقم (000030083584).</li> </ul>   |
| إغلاق            |                                                                               |

كما يمكن الضغط علي عرض اخطار السداد وسيتم ظهور اخطار السداد الخاص بالمطالبة كالاتي :

| ×   | (717286344988dd0cb3)                            | إخطار السداد رقم                  |
|-----|-------------------------------------------------|-----------------------------------|
| *   |                                                 |                                   |
|     | מבמב מבמב מבמב                                  | اسم الممول                        |
|     | N/A                                             | اسم الشركة                        |
|     | 200008005                                       | رقم التسجيل الضريبي               |
|     | 717286344988dd0cb3                              | رقم إخطار السداد                  |
|     | 00720000800520221010                            | رقم طلب السداد                    |
|     | قيمه مضافه                                      | نوع الضريبة                       |
|     | 000030083584                                    | رقم المطالبة                      |
|     | ضريبة إقرار                                     | نوع بند السداد                    |
|     | 500                                             | المبلغ المسدد<br>(بالجنيه المصري) |
|     | مرتبطه بمنظومه الميكنه الشامله للأعمال الضريبيه | نوع المطالبة/<br>المدفوعة         |
|     | 1 أبريل 2022 20:0 ص                             | بداية الفترة الضريبية             |
|     | 30 أبريل 2022 2:00 ص                            | نهاية الفترة الضريبية             |
| -   | 11 أكتوبر 12:11 12 ص                            | تاريخ السداد                      |
| لىق | فباعة إ                                         |                                   |

| × | (717286344988dd0cb3)                            | إخطار السداد رقم                  |
|---|-------------------------------------------------|-----------------------------------|
| • |                                                 |                                   |
|   | מכמב מכמב מכמב                                  | اسم الممول                        |
|   | N/A                                             | اسم الشركة                        |
|   | 200008005                                       | رقم التسجيل الضريبي               |
|   | 717286344988dd0cb3                              | رقم إخطار السداد                  |
|   | 00720000800520221010                            | رقم طلب السداد                    |
|   | قيمه مضافه                                      | نوع الضريبة                       |
|   | 000030083584                                    | رقم المطالبة                      |
|   | ضريبة إقرار                                     | نوع بند السداد                    |
|   | 500                                             | المبلغ المسدد<br>(بالجنيه المصري) |
|   | مرتبطه بمنطومه الميكنه الشامله للأعمال الضريبيه | نوع المطالبة/<br>المدفوعة         |
|   | 1 أبريل 2022 20:0 ص                             | بداية الفترة الضريبية             |
|   | 30 أبريل 2022 2:00 ص                            | نهاية الفترة الضريبية             |
| - | 11 أكتوبر 2022 11:11 ص                          | تاريخ السداد                      |
| ق | طباعة                                           |                                   |

# ٩. الإصدار الإنجليزي يتم الضغط على English حتى يتم تغيير اللغة

| سم المستقدم<br>الم المستقدم<br>عند البرير *<br>ا المعرفين المعرفين المعرور المعاد المعرور المعاد المعرور المعاد المعرور المعاد المعاد المع<br>معاد المعاد المعاد<br>معاد المعاد المعاد المعاد المعاد المعاد المعاد المعاد المعاد المعاد المعاد المعاد المعاد المعاد المعاد المعاد المعاد المعاد المعاد المعاد المعاد المعاد المعاد المعاد المعاد المعاد المعاد المعاد المعاد المعاد المعاد المعاد المعاد المعاد المعاد المعاد المعاد المعاد المعاد المعاد المعاد المعاد المع<br>معاد المعاد المعاد المعاد المعاد المعاد المعاد المعاد المعاد المعاد المعاد المعاد المعاد المعاد المعاد المع<br>معاد المعاد المعاد المعاد المعاد المعاد المعاد المعاد المعاد المعاد المعاد المعاد المعاد المعاد المعاد المع المع<br>معاد المعا | لمربية<br>مربية<br>English | تسجيل الدخول                |               |
|----------------------------------------------------------------------------------------------------|----------------------------|-----------------------------|---------------|
| ا ا ا ا ا ا ا ا ا ا ا ا ا ا ا ا ا ا ا                                                                                                    |                            |                             | اسم المستقدم* |
| کلمة العرور *           تا تكري المراجع المراجع الم<br>المراجع المراجع المراجع المراجع المراجع المراجع المراجع المراجع المراجع المراجع المراجع المراجع المراجع المراجع المراجع المراجع المراجع المراجع المراجع المراجع المراجع المراجع المراجع المراجمع المراجع المراجع المراجمع المراجع المراجع المر                                                               |                            |                             |               |
| <ul> <li>متكرفي</li> <li>متكرفي</li> <li>منيول الدخول</li> <li>إلغاء</li> <li>مستعدم جدوا "سيان المنخدم</li> </ul>                                                                                                    |                            |                             | كلمة المرور*  |
| <ul> <li>عكرتي خل ميند تلمه شرور؟</li> <li>تسجيل الدخول</li> <li>إنقام</li> <li>مستعدم جدية السجال المستعدم</li> </ul>                                                                                                    |                            |                             |               |
| تسچ <b>يل الدخول</b><br>إلغام<br>مستخدم جديد؟ السويل المستخدم                                                                                                    | هل نسيت كلمة المرور؟       |                             | 🗌 فنکرنی      |
| تىنىچىن الدۇنۇن<br>إلغاء<br>مىناھدم جدود؟ تىنبېرل المىشىدىم                                                                                                    |                            |                             |               |
| إلغاء<br>مستحدم جديد؟ السبول المستحدم                                                                                                    |                            | تىنجىل الدفول               |               |
| مستعدم ودودة السبول المستحدم                                                                                                    |                            | إلغاء                       |               |
|                                                                                                    |                            | مسكمدم جديدة تسجيل المسكمدم |               |

| Register new user |  |
|-------------------|--|
| First name        |  |
| Last name         |  |
| Email*            |  |
| Username*         |  |
| Password*         |  |
| Confirm password* |  |
| «Back to Login    |  |
| Register          |  |
|                   |  |

### يتم الضغط علي Register حتى يتم انشاء اسم مستخدم جديد وادخال كافة البيانات المطلوبة ثم الضغط علي Register

بعد الضغط على Register سيتم الإنتقال للصفحة الموضحة والتي تطلب التحقق من خلال البريد الإلكتروني المدخل أعلاه كما تم توضيحه مسبقا

بعد التحقق من الايميل سيتم الانتقال الي بوابة الممول Workspace واستكمال الخطوات كما تم توضيحه بالنسخة العربية

| مصلحة الخرائب المصرية مصلحة الخرائب المصرية                         | Taxpayer Gate                            | میں ایک میں کی معاملہ کی معاملہ ک<br>معاملہ کی معاملہ کی معاملہ کی معاملہ کی معاملہ کی معاملہ کی معاملہ کی معاملہ کی معاملہ کی معاملہ کی معاملہ کی مع |  |  |  |
|---------------------------------------------------------------------|------------------------------------------|----------------------------------------------------------------------------------------------------|--|--|--|
|                                                                     | Taxpayers                                |                                                                                                    |  |  |  |
| Do you want to deal on a tax reg<br>Attach my account on an existin | istration number?<br>Ig tax registration | Do you want a new tax registration?<br>New tax registration                                                                                                    |  |  |  |
| Filter results Taxpayer name Company n                              | ame Tax registration number User type    | ▼ User status ▼ Filter                                                                                                    |  |  |  |
|                                                                     | No results found                         |                                                                                                    |  |  |  |
| Taxpayer Gate<br>Franklan Tax Authority.   Taxpayers                |                                          |                                                                                                    |  |  |  |